# Industrial Communication

Chapter 4: Ethernet Modbus TCP/IP

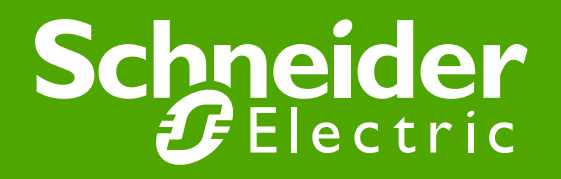

### **Ethernet Modbus TCP/IP Features**

### **Ethernet Is a Network**

### • History

- Developed by Xerox PARC (1973 1975)
- First standard to be published in 1980 (IEEE 802.3)
- Sharing Information
- Network

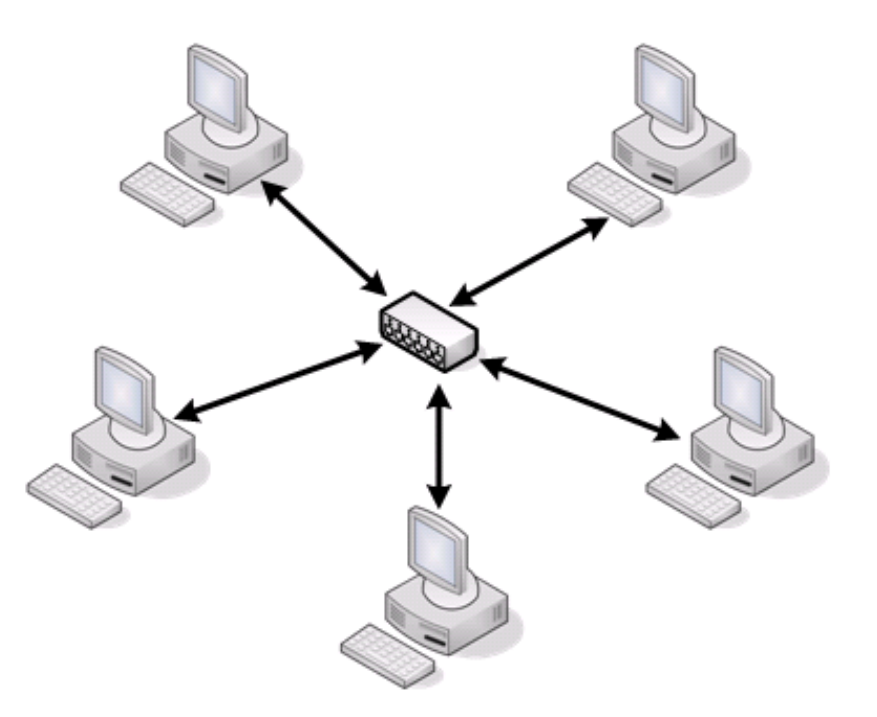

### **Ethernet Modbus TCP/IP**

### Modbus Frames over Ethernet

Modbus Serial

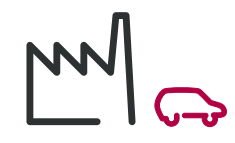

• Ethernet Modbus TCP/IP

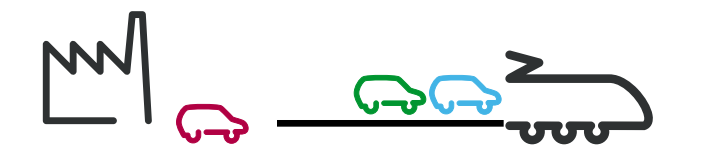

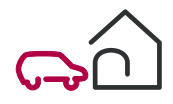

# Layers Used Ethernet Modbus TCP/IP

### • Osi Model:

| APPLICATION  | Modbus Protocol                                          |
|--------------|----------------------------------------------------------|
| PRESENTATION | Not used                                                 |
| SESSION      | Not used                                                 |
| TRANSPORT    | Ensure the transfer of the data on the network (TCP/UDP) |
| NETWORK      | Message Routing – IP Protocol                            |
| DATALINK     | CSMA-CD (random access with collisions)                  |
| PHYSICAL     | Defines physical media: RJ45, Fiber Optic, Radio,        |

# **Industrial Ethernet**

• Used in Different Levels

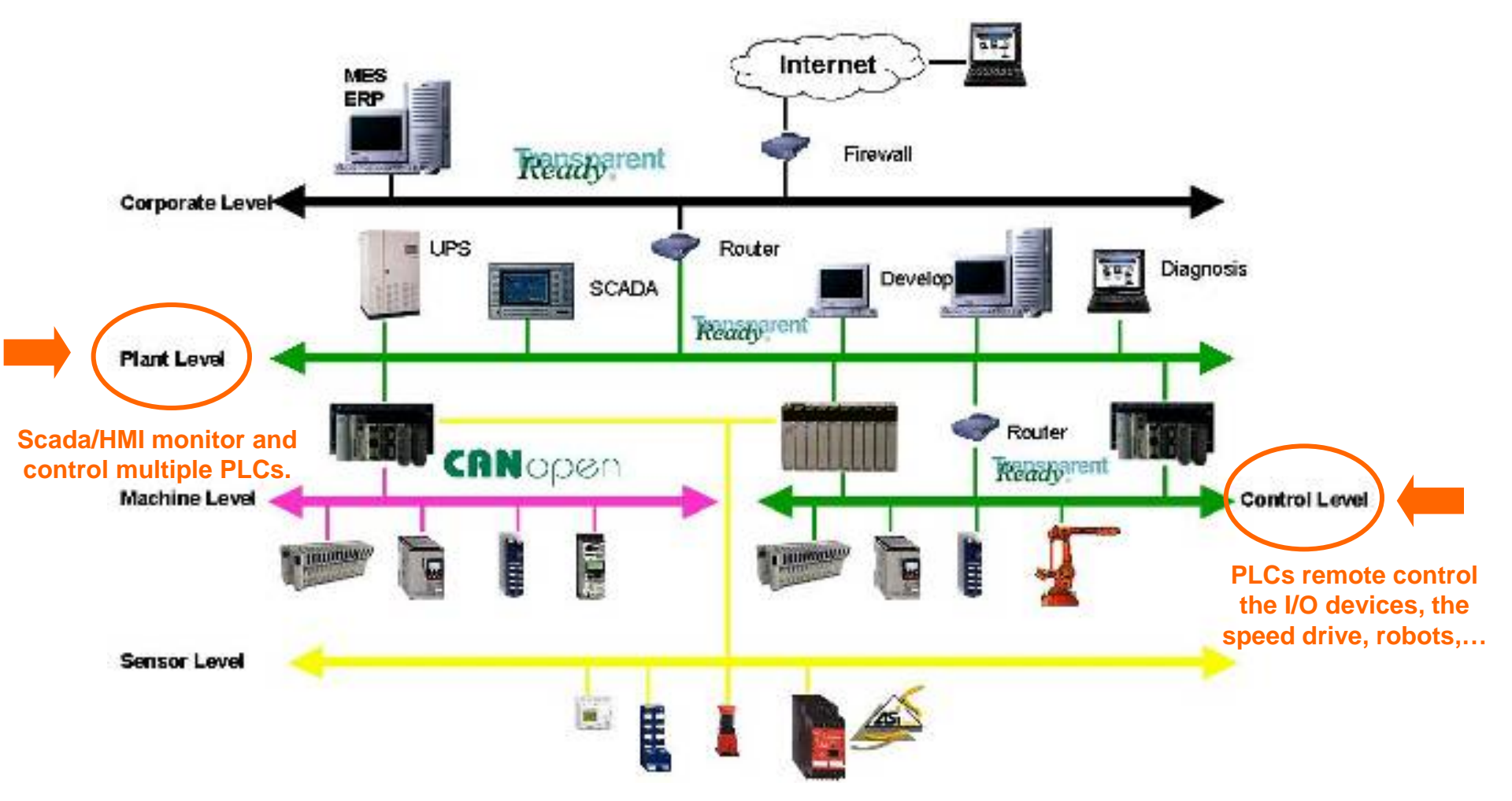

Industrial Communication Course with Unity Pro – Ethernet Modbus TCP/IP Schneider Electric | Industry Business | Training | E. Pauchet – V5.0 – May 2010

# TCP (Transport Control Protocol)

#### Port and socket concept

- Server devices may be running multiple services (Modbus, Web, Bootp,etc)
- These services listen on different TCP port for a request
- Client device sends an IP message which includes the source port number and destination port number to establish a connection between two devices (Socket connection).

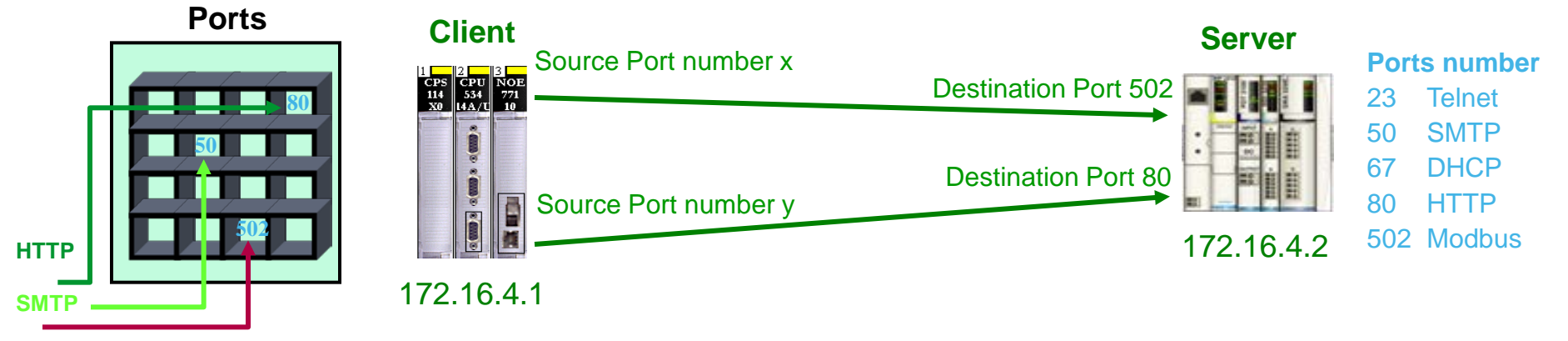

Modbus TCP

# TCP (Cont.)

#### Socket management multiple connections

- A Client can have multiple connections to the same Server service
- A Server can have multiple Clients connected to the same service

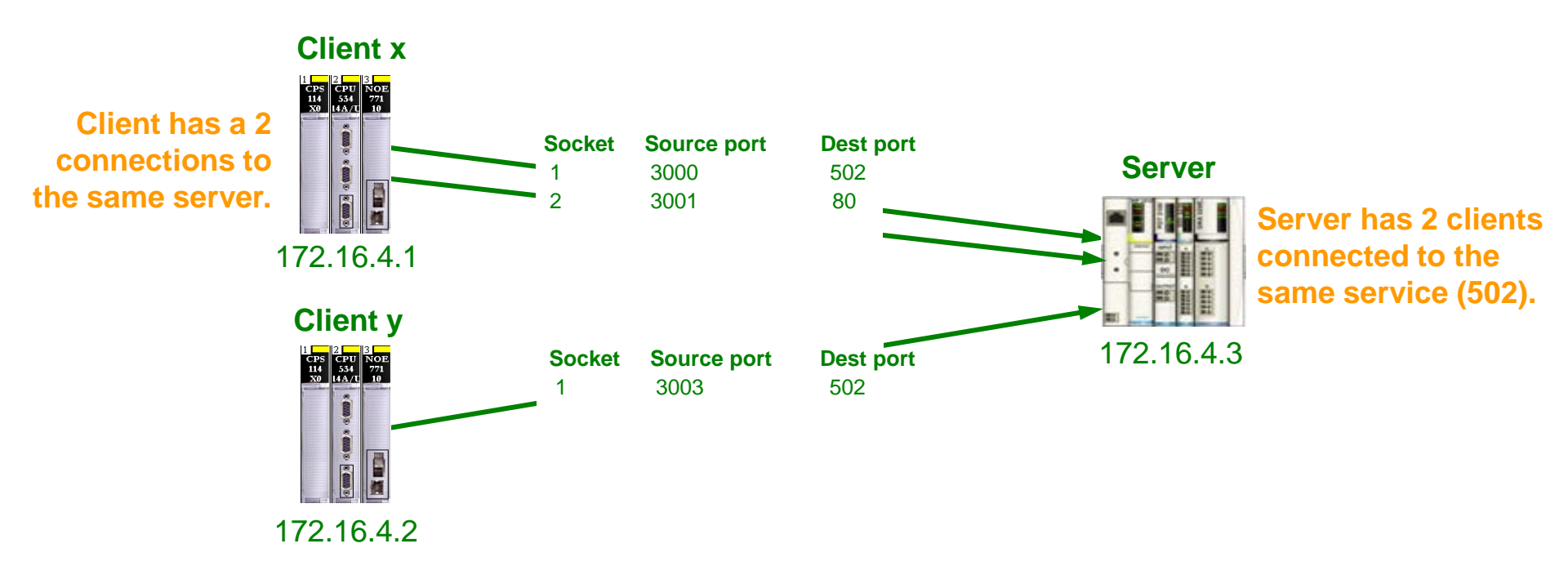

# **TCP Connections**

#### Point to point messaging protocol

- Uses a handshake process to establish a connection
- Accounts for each byte of sent and received to guarantee delivery
- Connection is managed by setting bits in the TCP message to request (SYN), acknowledge (ACK), terminate or abort the connection (FIN)

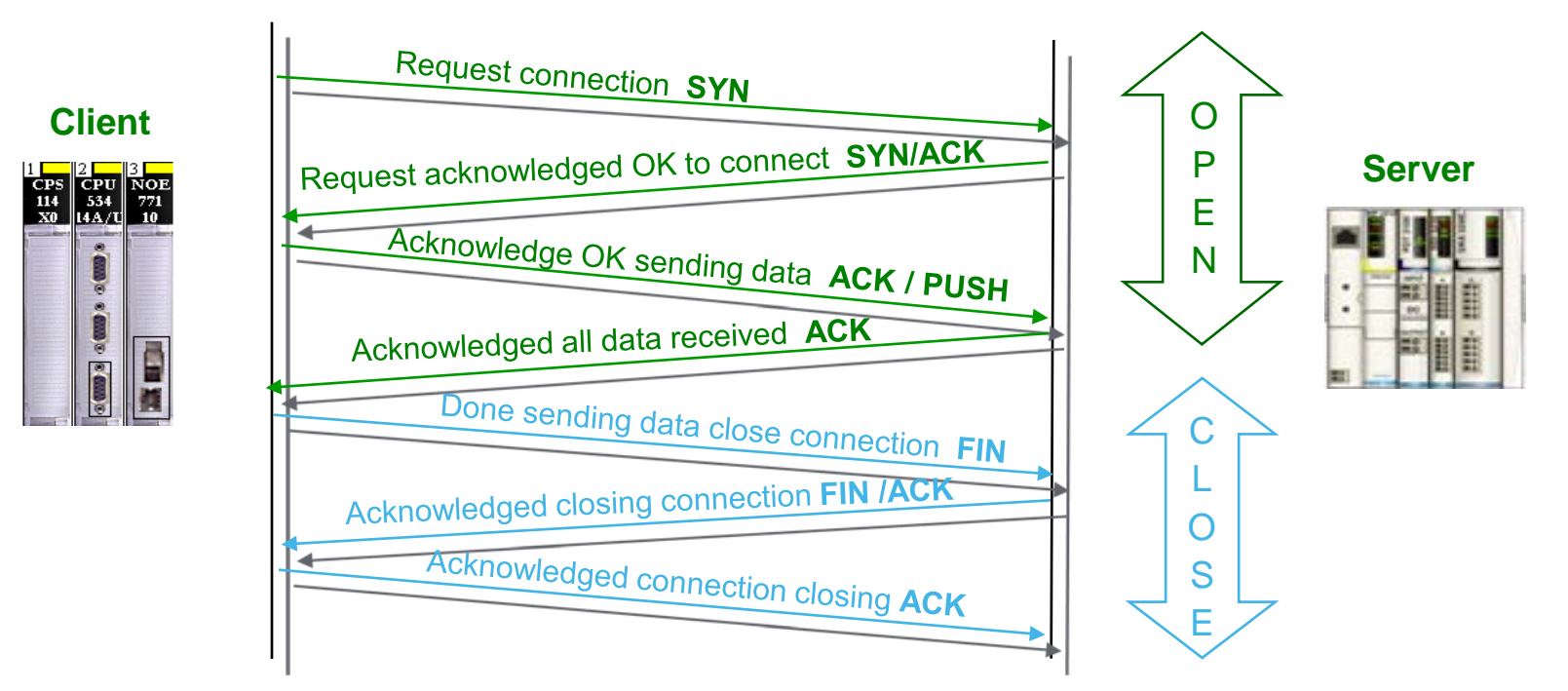

# IP (Internet Protocol)

• IP: Messaging Protocol Operating at OSI Layer 3 (Network layer)

#### • IP Characteristics

- Responsible to transmit the message to the destination IP address to the local network or to the remote network.
- Fragment a packet that is larger than the maximum transmission size unit (MTU) to send as multiple packets and de-fragment the packet at the destination level.
- It makes no guarantee that the message will reach its destination. The reliability is done by the Transport layer

# **IP Address Assignment**

### Default IP Address

• Derived from the factory and unique MAC address

|                          |       | Premium & M340 PLCs                 |       | Quantum/Momentum/Advantys                   |
|--------------------------|-------|-------------------------------------|-------|---------------------------------------------|
| TSX ETY510               | MAC @ | 00 - 80 - <b>F4 - 12 - 0C - AF</b>  | MAC @ | 00 - 00 - <b>54 - 12 - 0C - AF</b>          |
| RX TX 8                  | IP @  | = 85 . 16 . 12 . 175                | IP @  | = 84 . 18 . 12 . 175                        |
| MAC (a): 00.80.F4.0106.D |       | - First 2 bytes are decimal 85 & 16 |       | - Hex to Decimal conversion of last 4 bytes |

- Hex to Decimal conversion of last 2 bytes

### • Unique IP Addresses for Each Device

- In addition to MAC Hardware addresses, each devices is assigned a logical IP address.
- Assignment can be static or dynamic

Example: 139.160.12.85

The IP address contain 4 bytes and each byte has a range from 0 to 255.

## **Classful IP Address**

#### • There are 4 main address classes

- Class A Used for larger networks
  - •IP Address Range : 1.0.0.0 to 127.255.255.254
  - •Default subnet mask : 255.0.0.0 16 777 216 hosts number
- Class B Used for Medium networks (ex. Schneider Electric)
  - •IP Address range : 128.0.0.0 to 191.255.255.254
  - •Default subnet mask : 255.255.0.0 65 534 hosts number
- Class C Used for smaller network and individual users
  - •IP Address range : 192.0.0.0 to 223.255.255.254
  - •Default subnet mask : 255.255.255.0 254 hosts number
- Class D Used for Multicast groups
  - •IP Address range : 224.0.0.0 to 239.255.255.255
  - Devices cannot be assigned IP addresses in the multicast range
- The Class E is reserved for the future : 240.0.0.0 to 255.255.255.255

# **Special IP Addresses**

### Loopback

- IP address = 127.0.0.1
- Reserved for loopback (host connecting to itself)
  - •Ex. A web browser connecting to a web server running on the same PC

#### Broadcast

- IP address = 255.255.255.255
- Used by the network management or diagnostics is addressed to all devices on the network.

# Subnet Mask

#### • Used to determine if the remote device is on a local or remote network

- The mask separates the network portion of the IP address from the host portion of the IP address
- The sending device uses its configured subnet mask to perform a Boolean **AND operation** with both its local IP address and the IP address of the remote device to connect to

|               | IP Address  | 172.16.5.20   |     | 10101100.00010000.00000101.00010100 |
|---------------|-------------|---------------|-----|-------------------------------------|
| Local device  | Subnet Mask | 255.255.255.0 | AND | 11111111.11111111.11111111.00000000 |
|               | Result      |               |     | 10101100.00010000.00000101.00000000 |
| Pomoto dovico | IP Address  | 172.16.4.20   |     | 10101100.00010000.00000100.00010100 |
| Remote device | Subnet Mask | 255.255.255.0 | AND | 11111111.11111111.11111111.00000000 |
|               | Result      |               |     | 10101100.00010000.00000100.0000000  |

# Troubleshoot TCP/IP

### In Windows

2 0.0.0.0

0.0.0.0

Monitoring Free Tool: WireShark

ARP

ARP

ARP

ARP

ARP

255.255.255.255 DHCP

255.255.255.255 DHCP

Modicon\_12:04:5a Broadcast

Telemeca\_07:32:e5 Broadcast

Modicon\_12:04:5a Broadcast

Modicon\_12:04:5a Broadcast

Modicon 12:04:5a Broadcast

|                                                                               | Internet Protocol (TCP/IP) Properties                                                                                                    | ? ×     |
|-------------------------------------------------------------------------------|----------------------------------------------------------------------------------------------------|---------|
|                                                                               | General                                                                                                    |         |
|                                                                               | You can get IP settings assigned automatically if your network supports<br>this capability. Otherwise, you need to ask your network administrator for<br>the appropriate IP settings.                                                               | s<br>or |
|                                                                               | O <u>O</u> btain an IP address automatically                                                                                                    |         |
| ,                                                                             | ⊡ Use the following IP address:     □                                                                                                    | — II    |
| `                                                                             | <u>I</u> P address: 192 . 168 . 0 . 212                                                                                                    |         |
|                                                                               | Sybnet mask: 255 . 255 . 254 . 0                                                                                                    |         |
| Gratuito<br>DHCP Dis<br>Who has<br>Who has<br>DHCP Req<br>Who has<br>Gratuito | ous ARP for 84.18.4.90 (Request) .254<br>scover - Transaction ID 0x93a8366b<br>192.168.0.24? Tell 192.168.0.26<br>192.168.0.24? Tell 0.0.0.0<br>quest - Transaction ID 0x93a8366b<br>192.168.0.24? Tell 0.0.0.0<br>ous ARP for 84.18.4.90 (Request) |         |
|                                                                               | Alternate DNS server:                                                                                                    |         |
|                                                                               | Advanced                                                                                                    |         |

OK.

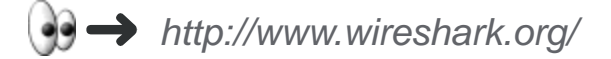

Cancel

# Troubleshoot TCP/IP

### • Ping Command

• Used to check a connection

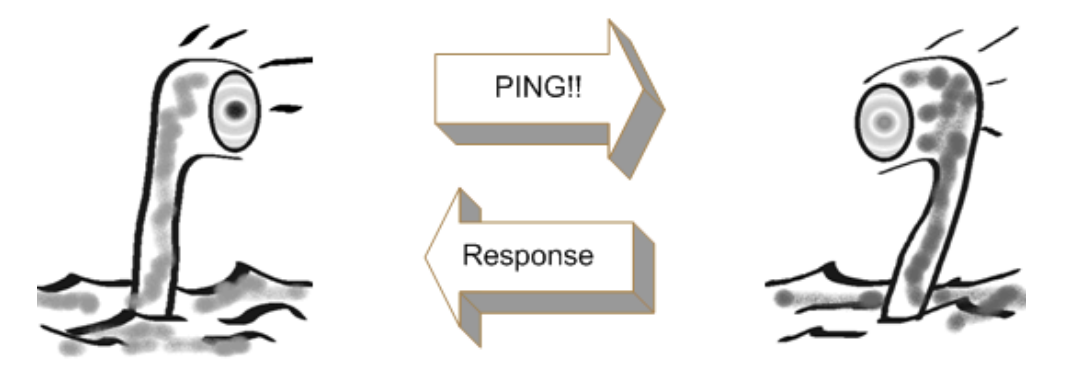

• Launched from the DOS window (under XP)

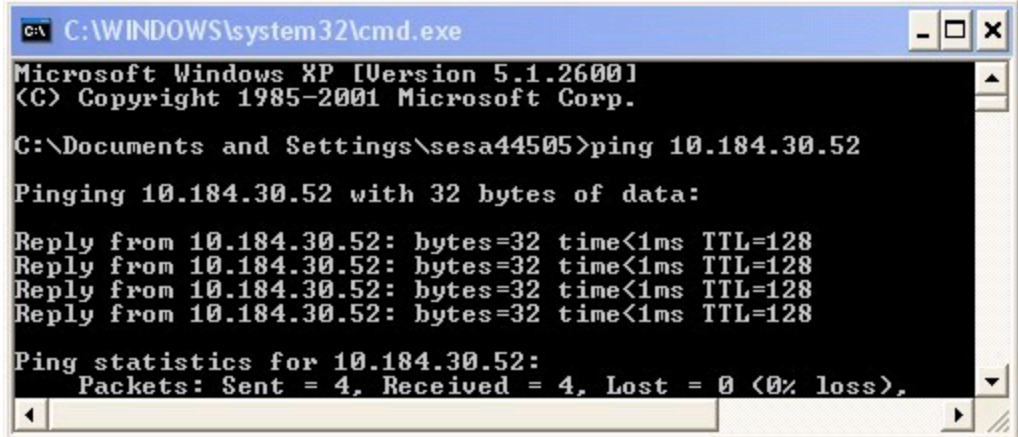

Industrial Communication Course with Unity Pro – Ethernet mouses for m

Schneider Electric | Industry Business | Training | E. Pauchet - V5.0 - May 2010

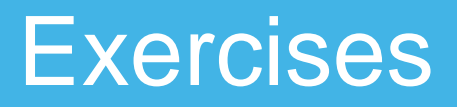

#### IP Address (p4-19)

- Find your IP address (record it for future use)
- Change the IP address into 192.168.0.X1 or 192.168.0.1X1 (X=Group Number)

Troubleshoot TCP/IP (p4-23)

- Use PING command to ping your partner

# **Dynamic Assignment**

• IP Assignment Given By Servers

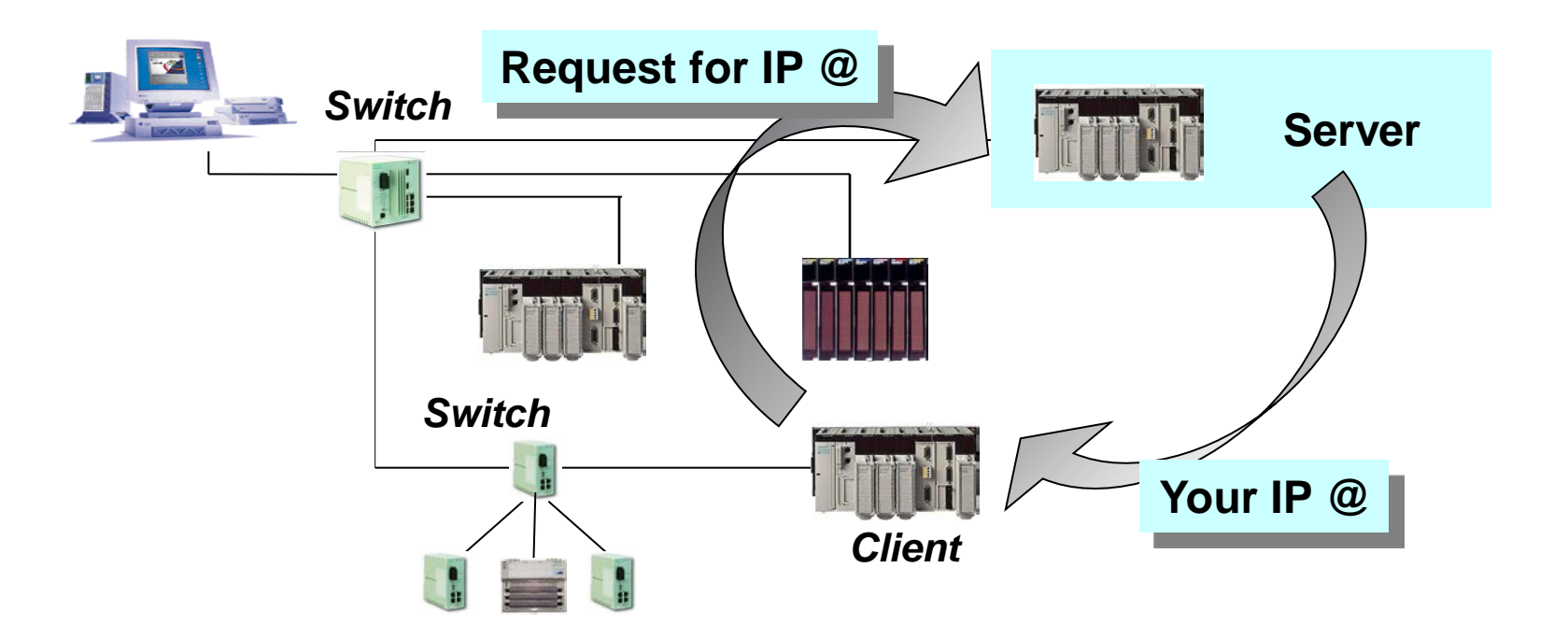

## **BootP Server**

### • Server Has a Populated List of Devices

• Devices identified with their MAC address

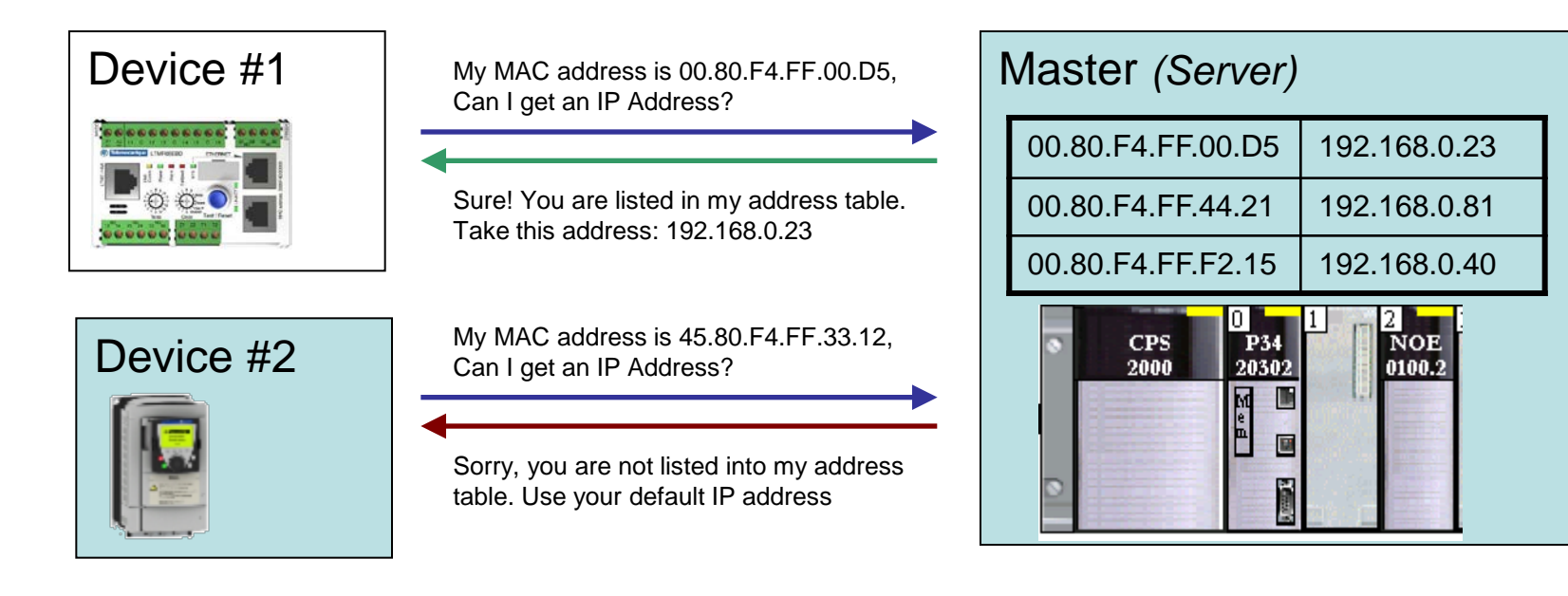

# BootP Server (Cont.)

#### • Example in Unity Pro

| Config | guration         | Messaging   IO Scanning | Global Data S | NMP Address Se | rver NTP E    | Bandwidth |
|--------|------------------|-------------------------|---------------|----------------|---------------|-----------|
| Clien  | t / Server addre | ess table               |               |                |               |           |
|        | Access           | MAC address             | Name          | IP address     | Netmask       | Gateway   |
| 1      |                  | 00.80.F4.FF.00.D5       | I             | 192.168.0.23   | 255.255.255.0 | 0.0.0.0   |
| 2      | নি               | 00.80.F4.FF.44.21       | •             | 192.168.0.81   | 255.255.255.0 | 0.0.0.0   |
| 3      | Ī                | 00.80.F4.FF.F2.15       |               | 192.168.0.40   | 255.255.255.0 | 0.0.0.0   |
| 4      | Ī                |                         |               |                |               |           |
| 5      |                  | 1                       | 1             |                |               |           |

• Limitation: Device Cannot Be Changed without Reconfiguration

• As each device has a unique MAC address, replacing a failed device needs a reconfiguration of the BootP Address Server table.

# **DHCP** Server

### Same As BootP but Based on Role Name

• User configurable names used instead of MAC Addresses

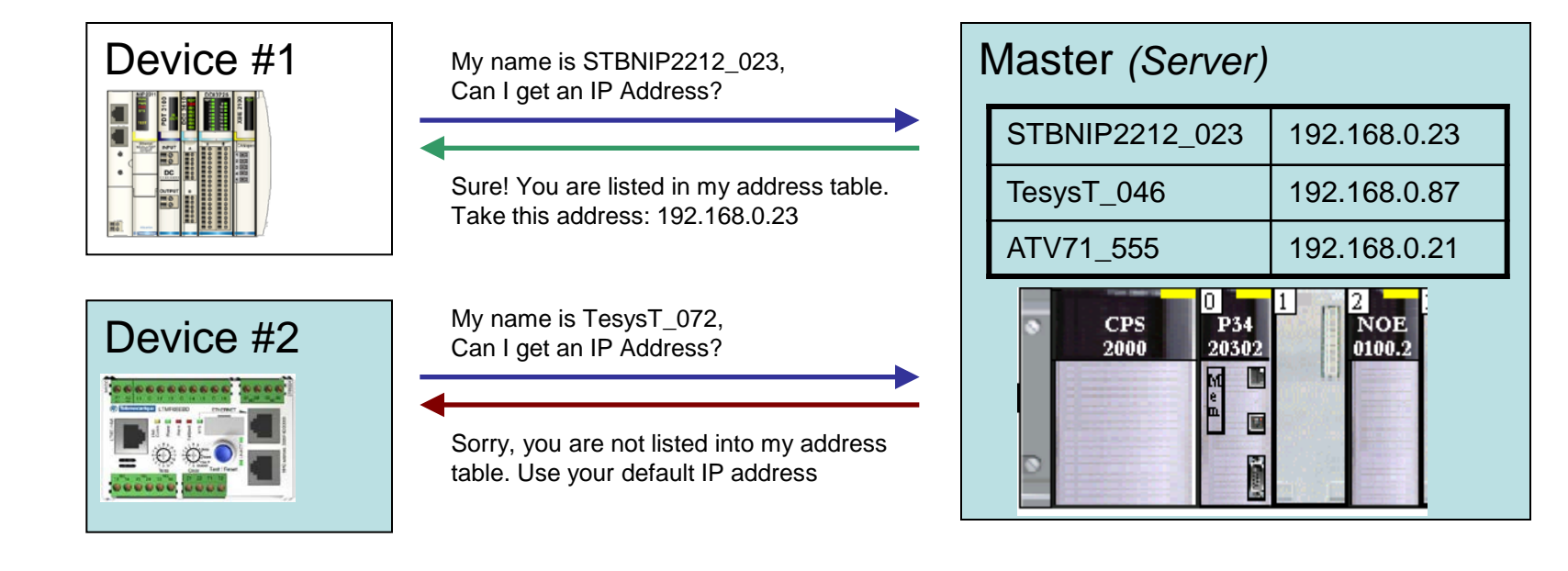

# **DHCP: How To Create Role Names**

#### • Depends on The Device

- Using embedded HMI (ex: ATV71)
- Using web based applications (ex: Advantys STB)
- Using dedicated applications (ex: Unity Pro)
- Using hardware switches (ex: Tesys T, Advantys STB)

#### • Hardware Switches Example:

• Base name + Custom number derived from Switches

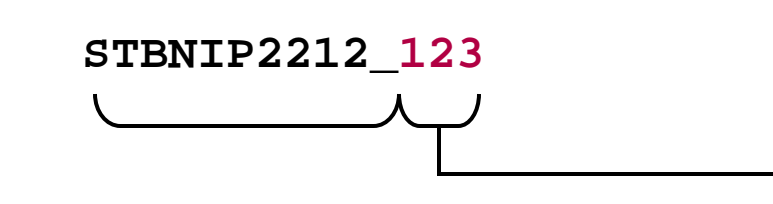

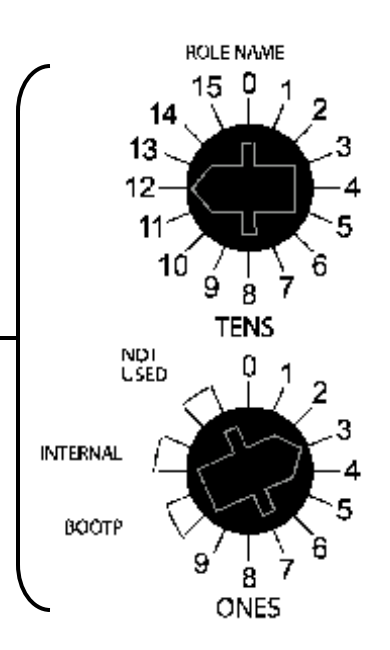

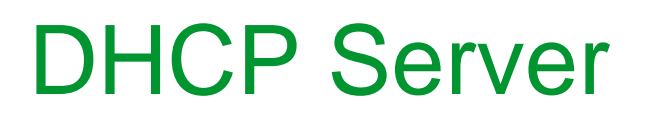

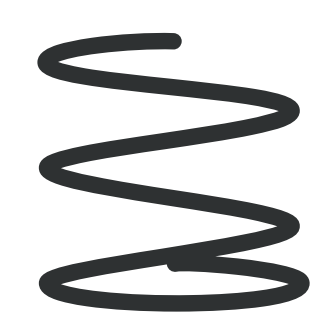

### • Example with Unity Pro

| IP Cor | nfiguration       | Messaging | IO Scanning | Global Data SN   | MP Address So | erver NTP I   | Bandwidth |  |
|--------|-------------------|-----------|-------------|------------------|---------------|---------------|-----------|--|
|        |                   |           |             |                  |               |               |           |  |
| _ Clie | ent / Server addr | ess table |             |                  |               |               |           |  |
|        |                   |           |             | [                |               | I             |           |  |
|        | Access            | MAC       | address     | Name             | IP address    | Netmask       | Gateway   |  |
| 1      | -<br>-            |           |             | STBNIP2212_123   | 192.168.0.23  | 255.255.255.0 | 0.0.0.0   |  |
| 2      |                   |           |             | TesysT_046       | 192.168.0.81  | 255.255.255.0 | 0.0.0.0   |  |
| 3      | -<br>-            |           |             | TCESGPA23F14F002 | 192.168.0.40  | 255.255.255.0 | 0.0.0.0   |  |

#### Advantage: Easiness of Replacement

• Compared to the BootP method, replacing a faulty device with DHCP doesn't need to reconfigure the PLC application.

# **FDR Server**

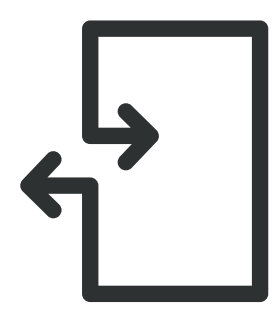

### • Additional Feature of DHCP Server.

• Send the stored configuration inside a replaced device

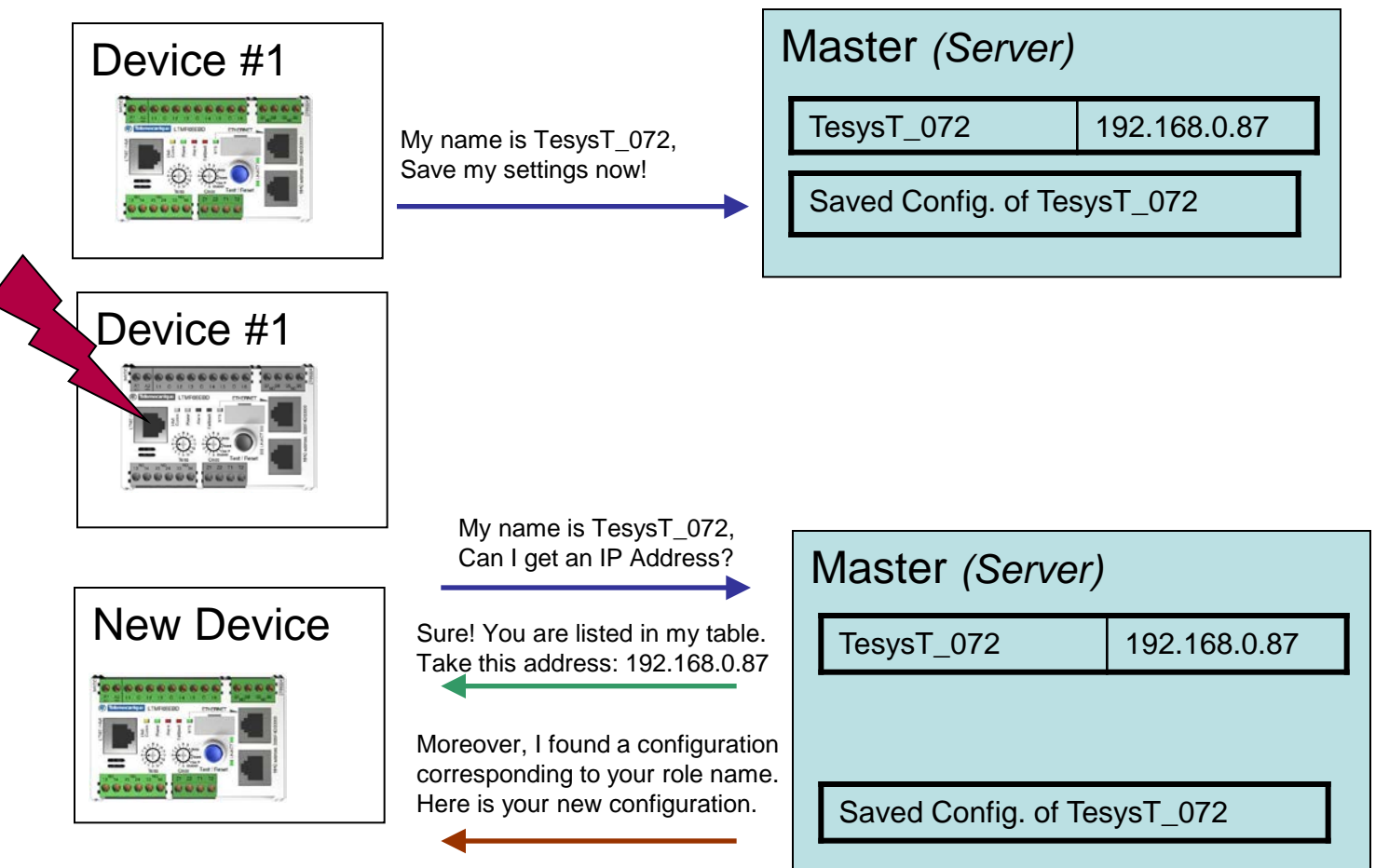

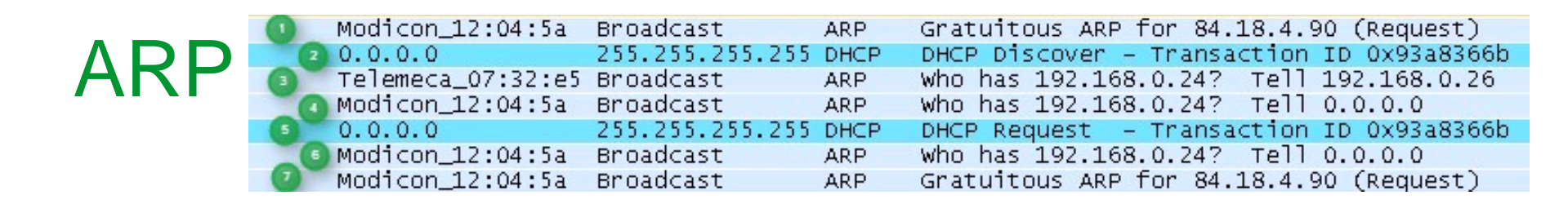

#### Address Resolution Protocol

- Request to obtain IP address
- Duplicate Address Check
  - •Device issues ARP for the IP address it intends to take
  - •If no response, the device assumes the IP address
  - •If there is a response, the device should not assume the IP (duplicate address)

#### • Once the IP has been determined to be available

- Device issues a Gratuitous ARP (Includes Source IP and MAC address information)
  - •Used to populate device list in the other devices and routers
- Advertises to others its availability on the network
  - •Allows devices wishing to communicate with it that it is available

# UDP (User Datagram Protocol)

#### • Transport protocol like TCP but without Acknowledgement

- Provides an unreliable mechanism to transport data
- Messages can be lost (not acknowledgment of the packet)
- Retries and data integrity can be provided by the application layer

#### Requires less processing overhead that TCP

- Without ordering messages and managing connections. it is faster than TCP
- The network interface does not have as much work to do as with TCP
- Allows the Broadcast message, unlike TCP that requires a dedicated socket between the end device. Applications example using UDP :
  - Simple Network Management Protocol (SNMP)
  - Network Time Protocol (NTP)
  - BootP and DHCP
  - Global Data (Real Time Publish Subscribe)

# Network Design: Media

### Media

- Copper media
- Twisted pairs wires
- Easy to install : low cost installation

### • Fiber optic

- Adapt different types of media
- Using over long distances or harsh industrial environment

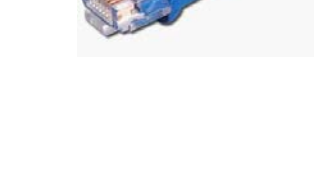

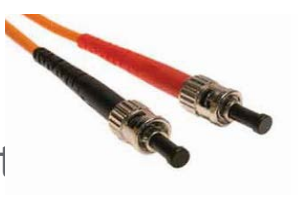

# Network Design: Copper Media

### Rated by category

### • Categories established by ANSI/EIA/TIA Committee

• Industrial applications recommend Shielded media for additional protection from external sources of interference

### • Uses Standard 8 pin RJ-45 Connector

- Cat 5 : Minimum required for 100Mbs Ethernet (unshielded cable)
- Cat 5e : Enhanced for 100Mbs Full Duplex operation (shielded cable)
- Cat 6 : New standard for 1 Gbs operation

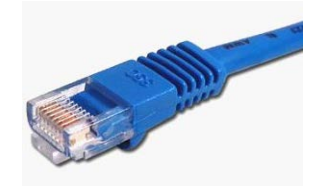

The maximum length of one segment is 100 meters at 10, 100, 1000 Mbit/s.

# Network Design: Fiber Optic

- Glass or plastic fiber designed to guide light along its length by total internal reflection.
- Permits digital data transmission over longer distances and at higher data rates than other forms of wired and wireless communications (up to 20km)

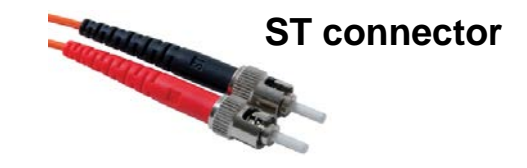

Bayonet style connector

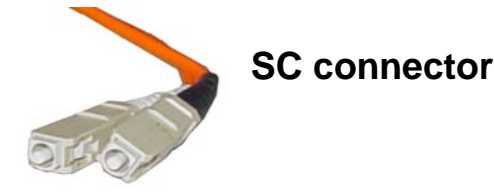

Keyed square connector May be coupled together

LC connector

Newer keyed Fiber connector Smaller form factor : higher density

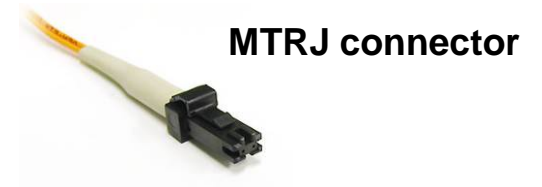

Small form factor, keyed connector

# Network Design: Wifi

#### Wireless Communication

- Available soon in Schneider Electric (already available with partners)
- Main issues are security and EMC behavior

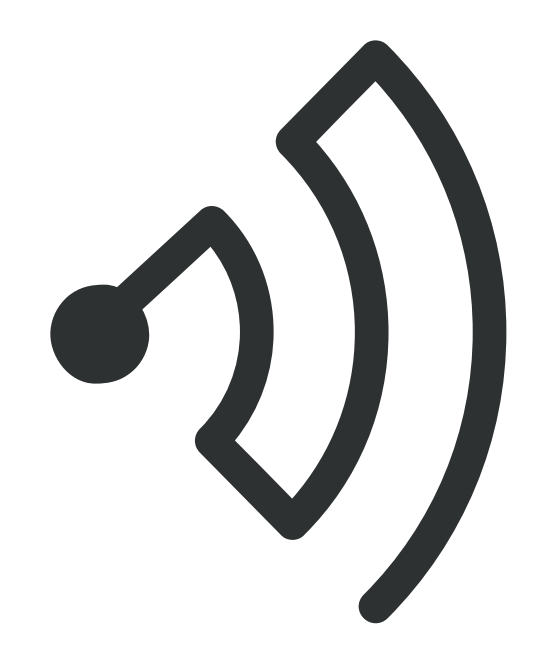

# Network Design: Components

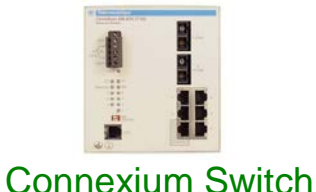

#### • Hubs or switches

• Hubs are not recommended for industrial application

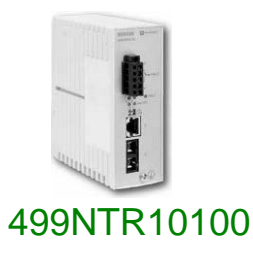

#### • Transceivers

- Adapt different types of media
  - •Ex. 499NTR10100 : converter electrical signal to optic signal

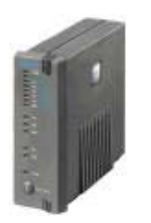

#### Routers

• Used to route information between networks

# **Network Design: Hubs**

### • Half Duplex (Collisions)

- Each and every 'frame' is repeated out all ports by hub
- All 'nodes' listen to see if they are the receiver of the frame
- As more nodes are added and collisions increase, performance decreases
- If two devices transmit simultaneously, a collision occurs

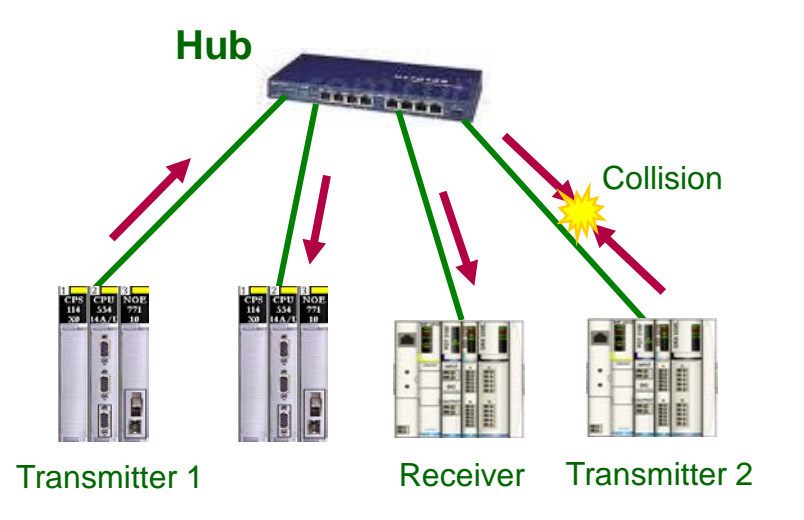

# **Network Design: Hubs**

### • Full Duplex (Collisions)

- Switch learn the addresses of the devices attached to them
- Switch full duplex can simultaneously transmit and receive a message

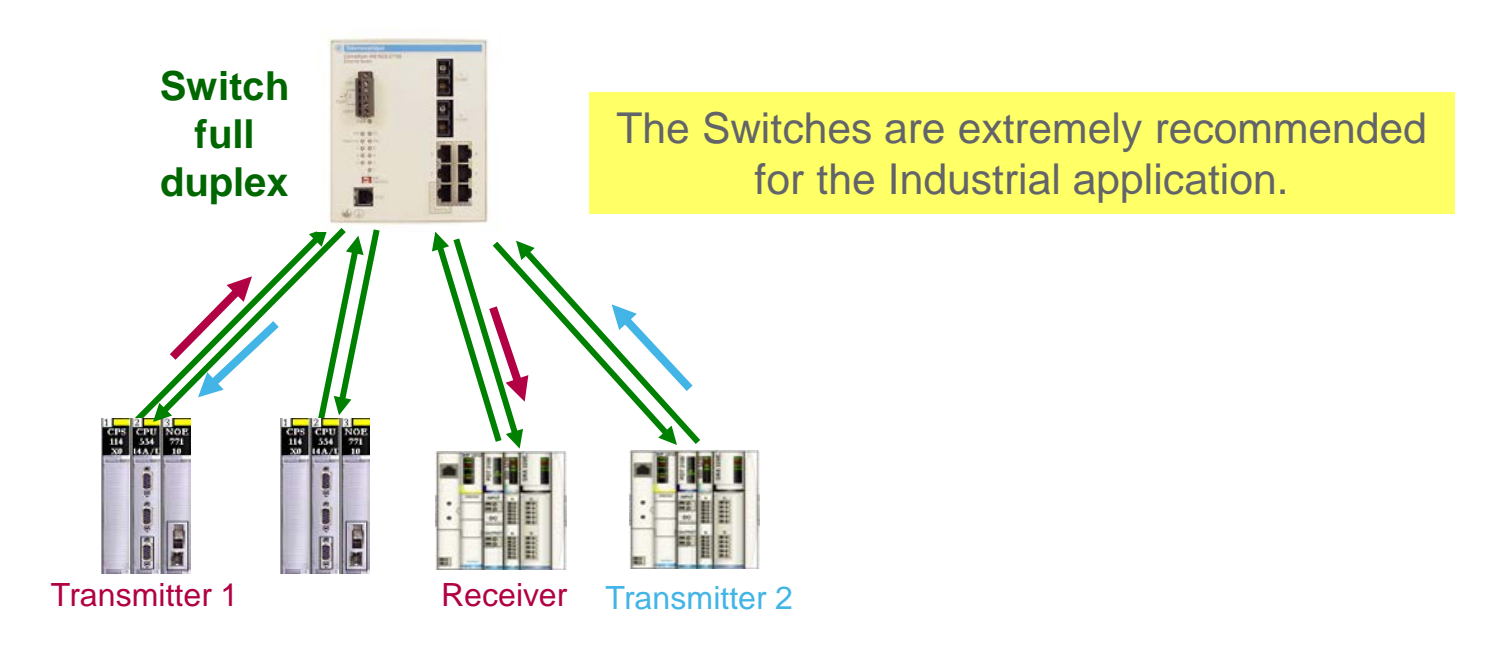

# **Network Design: Routers**

#### Routing data between different sub networks

- Act as a Gateway (IP address to be defined)
- A router has an interface for each different networks. A table of those interfaces tells the router on which interface to send the packet

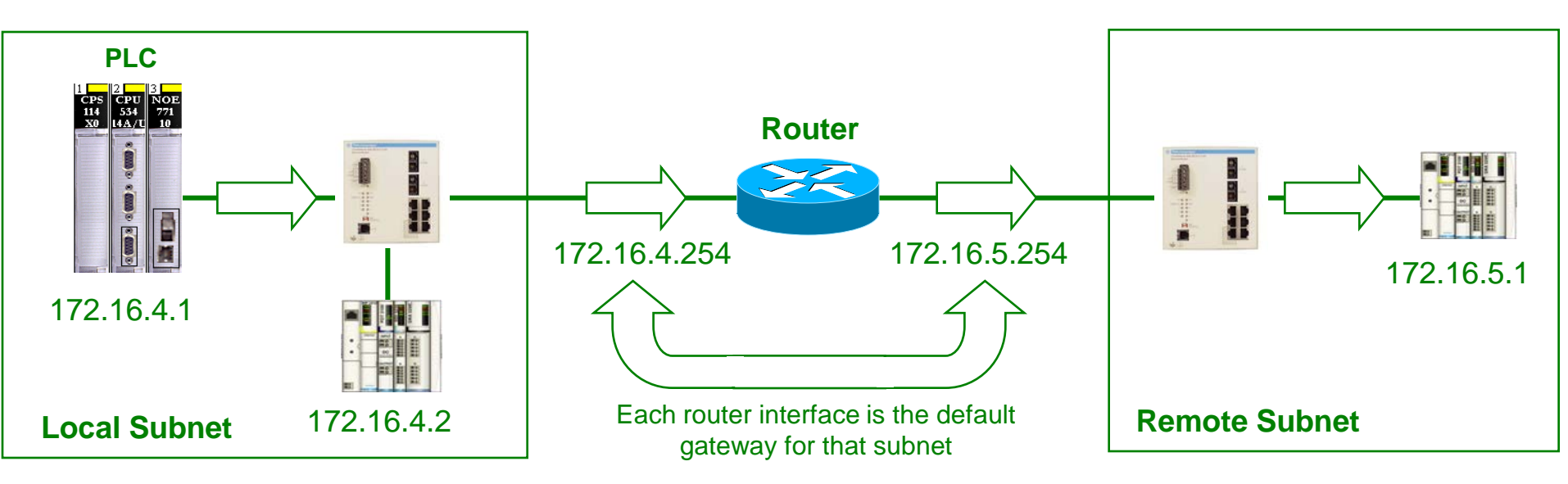

Nota : If there is not a router on the local network, the default gateway can be left blank or 0.0.0.0

# **Network Design: Topologies**

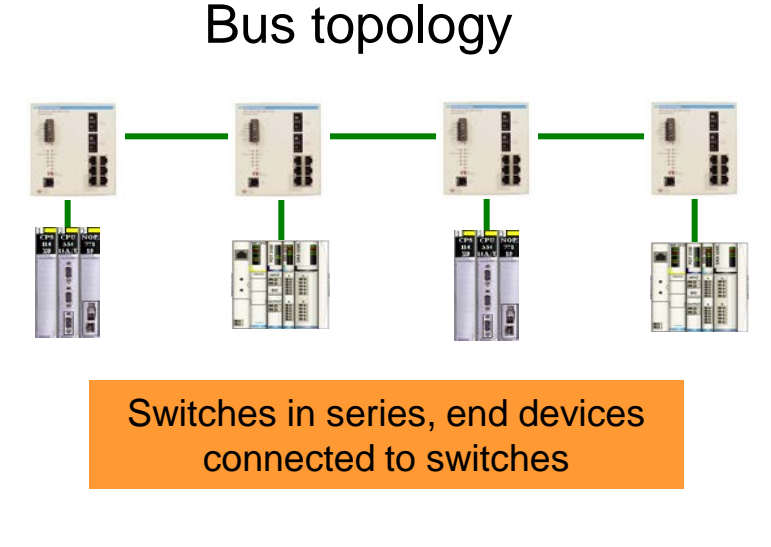

#### Ring topology

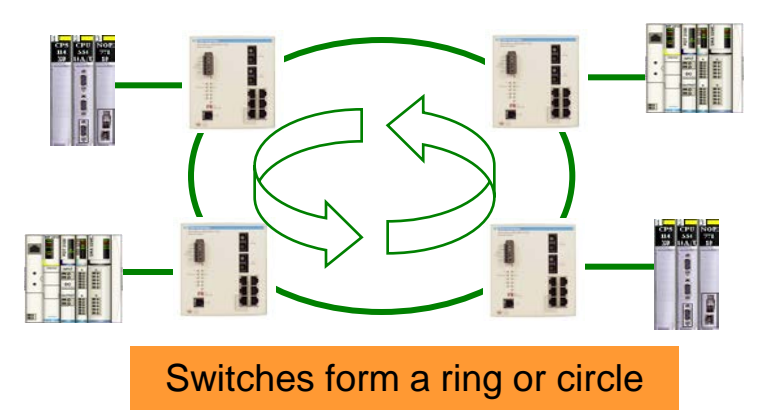

#### Tree / Star topology

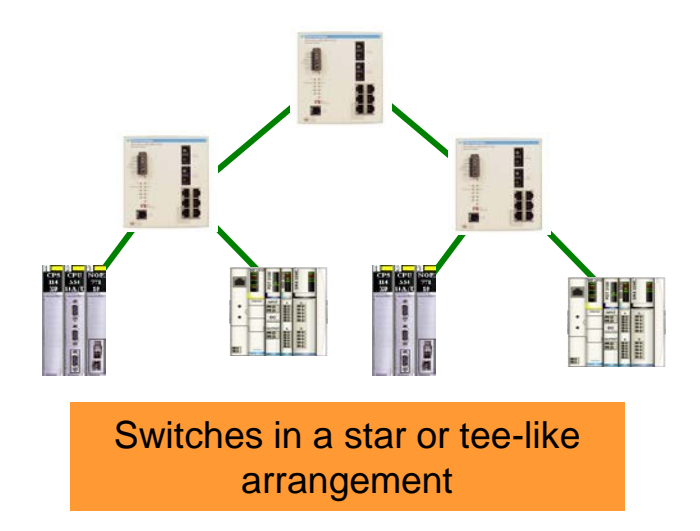

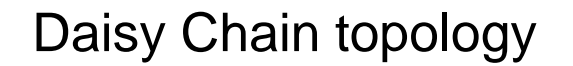

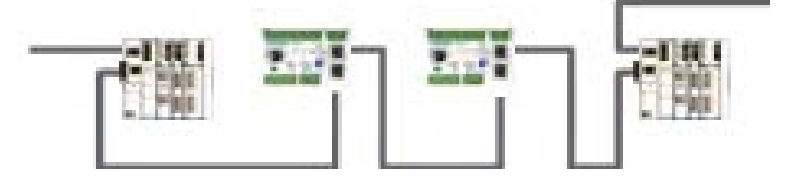

No switches needed

# Network Design: Point to Point Cables

### • Straight Cable

• Connect end devices to hubs or switches

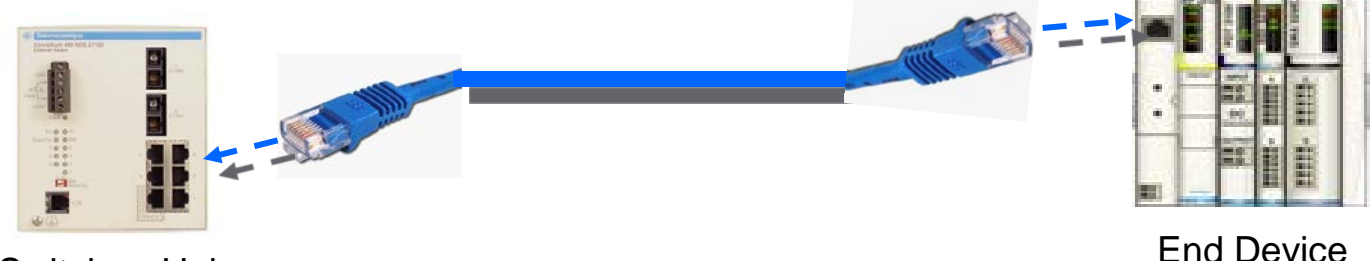

Switch or Hub

Switch or Hub

#### Crossed Cables

• Connect hubs or switches together

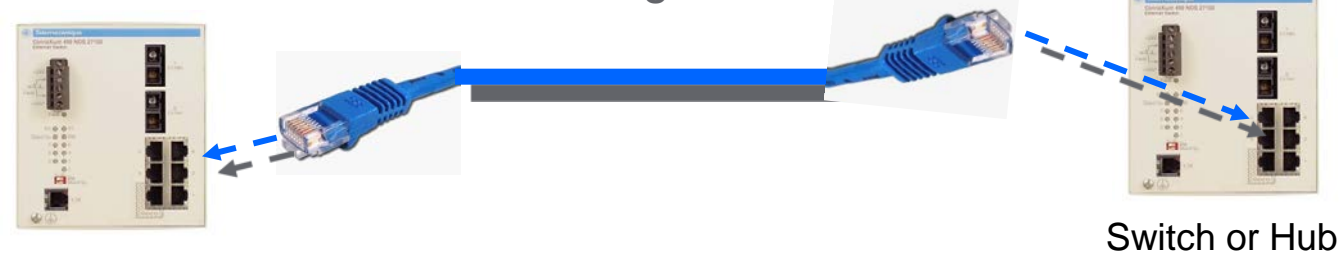

Industrial Communication Course with Unity Pro – Ethernet Modbus TCP/IP Schneider Electric | Industry Business | Training | E. Pauchet – V5.0 – May 2010

### Programming with Unity Pro

Industrial Communication Course with Unity Pro – Ethernet Modbus TCP/IP Schneider Electric | Industry Business | Training | E. Pauchet – V5.0 – May 2010

# 2 Ways of Configuration

#### Standard Ethernet Ports

- CPU Embedded Ports (BMXp342030, TSXP572634...)
- Ethernet Modules (BMXNOE0100, TSXETY5103...)
  - Configuration done from project browser

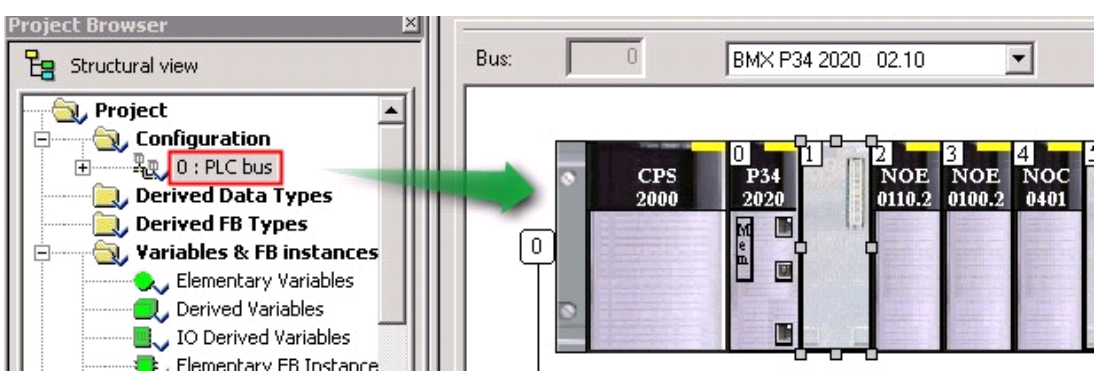

#### • DTM Compatible Ports

• Converged Modules (BMXNOC0401, TSXETC101, ...)

Configuration done from the DTM browser

# **Standard Configuration**

### • From Project Browser, Select the Network Component

• Right click and create a new network

| etwork Co   | mment            |       |   |  |
|-------------|------------------|-------|---|--|
| List of ava | ilable Networks: |       |   |  |
| Ethernet    |                  |       | • |  |
| Change N    | ame:             |       |   |  |
| MyEthern    | etNetwork        |       |   |  |
|             |                  |       |   |  |
|             |                  | 77922 |   |  |

### • Once Created, Link it to the Module

| 02.10                | 8 0.2 : BMX NOE 0110.2                              |
|----------------------|-----------------------------------------------------|
| d B                  | Ethernet 1 Port 10/100 RJ45                         |
| NOE NC<br>0110.2 010 | BMX NOE 0110.2                                      |
|                      | Eurotion:                                           |
| ₅₀₅                  | ETH TCP IP                                          |
|                      | Task:<br>MAST                                       |
|                      | Net Link:<br>No Link<br>No Link<br>MyEthemetNetwork |

# **Network Configuration**

### • Options Depends on the Model

| Model Family                                     | <b></b>                            | Module Address<br>Rack Module | Channel | NO VIIIties | IO Scanning<br>Global Data |
|--------------------------------------------------|------------------------------------|-------------------------------|---------|-------------|----------------------------|
| Module IP Address                                |                                    |                               |         | NO -        | Address Server             |
| IP Address                                       | Subnetwork Mask<br>255 . 0 . 0 . 0 | Gateway Address               | 0.0     | NO 🔽        | NTP                        |
| - Model Family<br>CPU 2020, CPU 2030 (>= V02.00) | PRA 0100                           | Module Address<br>Rack Module | Channel | NO Vilities | SMTP                       |
| Module IP Address                                |                                    |                               |         |             |                            |
| IP Address                                       | Subnetwork Mask 255 . 0 . 0 . 0    | Gateway Address               | ) . 0   |             |                            |

#### Module's Utilities

Industrial Communication Course with Unity Pro – Ethernet Modbus TCP/IP Schneider Electric | Industry Business | Training | E. Pauchet – V5.0 – May 2010

# Module's Utilities

- IP Configuration
- Messaging
  - Access rights from other devices.
- SNMP (Simple Network Management Protocol)
  - Used by software monitor and manage devices on an IP network. (ConnexView)
- SMTP (Simple Mail Transfer Protocol)
  - Parameters for sending and receiving e-mail.
- IO Scanning
- Global Data
- Address Server
  - configures the DHCP and BOOTP services included in the module.
- NTP (network time protocol)
  - Define the time synchronisation server
- Common Words (Premium Only)
  - used to configure words shared on EthWay
- Bandwith
  - estimation of the Bandwith taken by the different services.

# **IP** Configuration

- Static (Configured)
- Dynamic (From a server)
  - Assign a role name (optional)

| IP Configuration     | Messaging       | IO Scanning | Global Data | SNMP |
|----------------------|-----------------|-------------|-------------|------|
| - IP address configu | ration ———      |             |             |      |
| Configured           |                 |             |             |      |
|                      | IP address      | 192 . 168   | . 0 . 55    |      |
| S                    | ubnetwork mask  | 255.255     | . 255. 🚺    |      |
| (                    | Gateway address | 0.0         | . 0 . 0     |      |
| C From a server      |                 |             |             |      |
|                      | Device Nam      | e           |             |      |
| Ethernet configural  | tion            |             |             |      |
| • E                  | Ethernet II     | O 802.      | 3           |      |

#### • Configuration Must Match with Rotary Switches!

### Exercise

#### • Ethernet Configuration (p4-38)

- Create a new project
- Create a new network
- M340 IP address = 192.168.0.X5
- Test the connection
- Configure the role name of the slave
- Configure the DHCP: STB with IP address of 192.168.0.X2
- Test the configuration

# Explicit Exchange Data

#### Function Blocks

- ADDM: Address Conversion : used to provide the target address for others function blocks (M)
- ADDR: Address Conversion : used to provide the target address (P)
- CREAD\_REG: Continuous Register Reading (Q)
- CWRITE\_REG: Continuous Register Writing (Q)
- DATA\_EXCH: Exchanging Data (M,P)
- MBP\_MSTR: Multiple Functions (Q)
- READ\_REG: Read Register (Q)
- READ\_VAR: Reading variables (M, P)
- SEND\_EMAIL: Sending Email (M)
- SYMAX\_IP\_ADDR: target address to reach legacy SquareD PLC (Q)
- TCP\_IP\_ADDR: used to provide the target address (Q)
- WRITE\_REG: Write Register (Q)
- WRITE\_VAR: Writing variables (M, P)

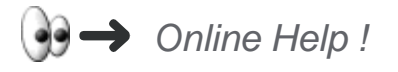

### ADDM FB

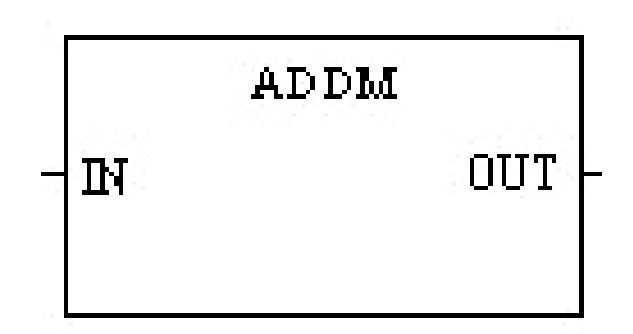

### • IN:

• String variable: 'NameOfTheNetwork{TargetIPAddress}'

#### • Out

• Converted table of words, to be used in the others FB

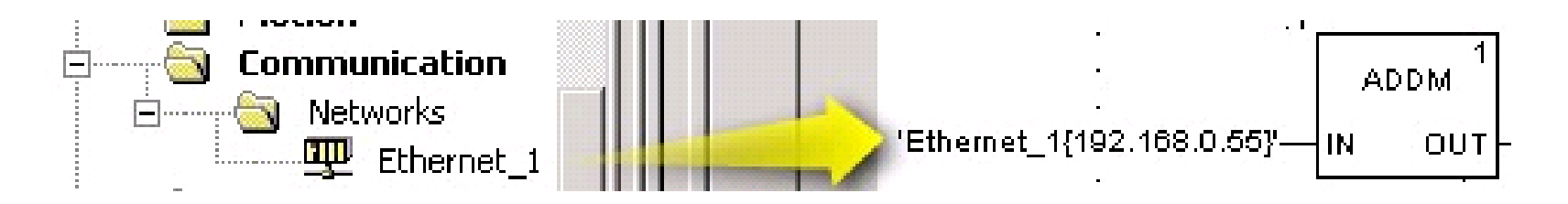

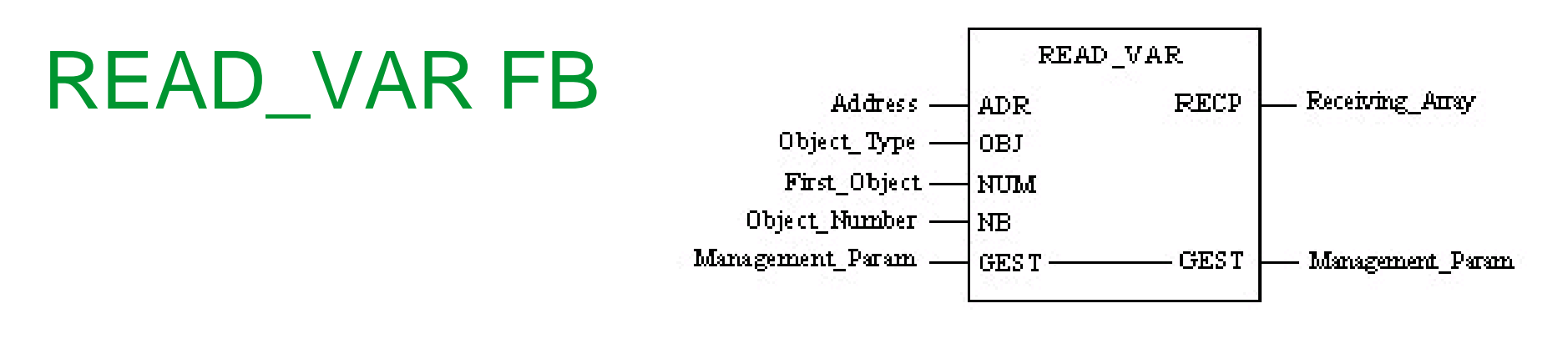

### • IN:

- ADR: to be linked to the output of the ADDM block.
- **OBJ:** defining object to read (in the case of Modbus register: '%MW')
- NUM: starting register to read
- NB: number of consecutive register to read

### • OUT

• **RECP:** reception zone of the block, delivering the value read (table of words)

### • IN/OUT

• **GEST:** table of 4 words to manage the communication block (errors, timeout, length, etc..)

# WRITE\_VAR FB

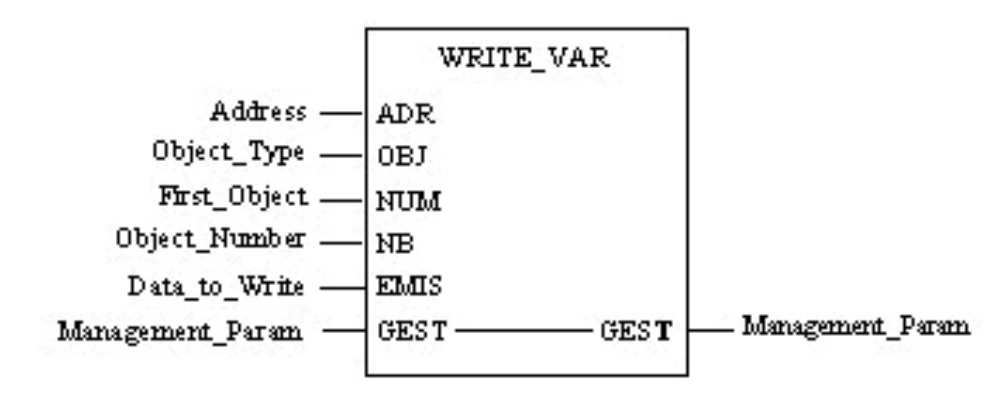

### • IN:

- ADR: to be linked to the output of the ADDM block.
- **OBJ:** defining object to read (in the case of Modbus register: '%MW')
- NUM: starting register to read
- EMIS: source table to write from the PLC

### • IN/OUT

• **GEST:** table of 4 words to manage the communication block (errors, timeout, length, etc..)

### Exercise

#### Sending Requests (p4-42)

- Enable "Allow Dynamic Arrays" in Project Settings
- Insert the ADDM FB
- Insert READ\_VAR and WRITE\_VAR FB
- Test the configuration

# Implicit Exchange: IO Scanning

### • Table of Words Exchanged Automatically Between Master & Slave

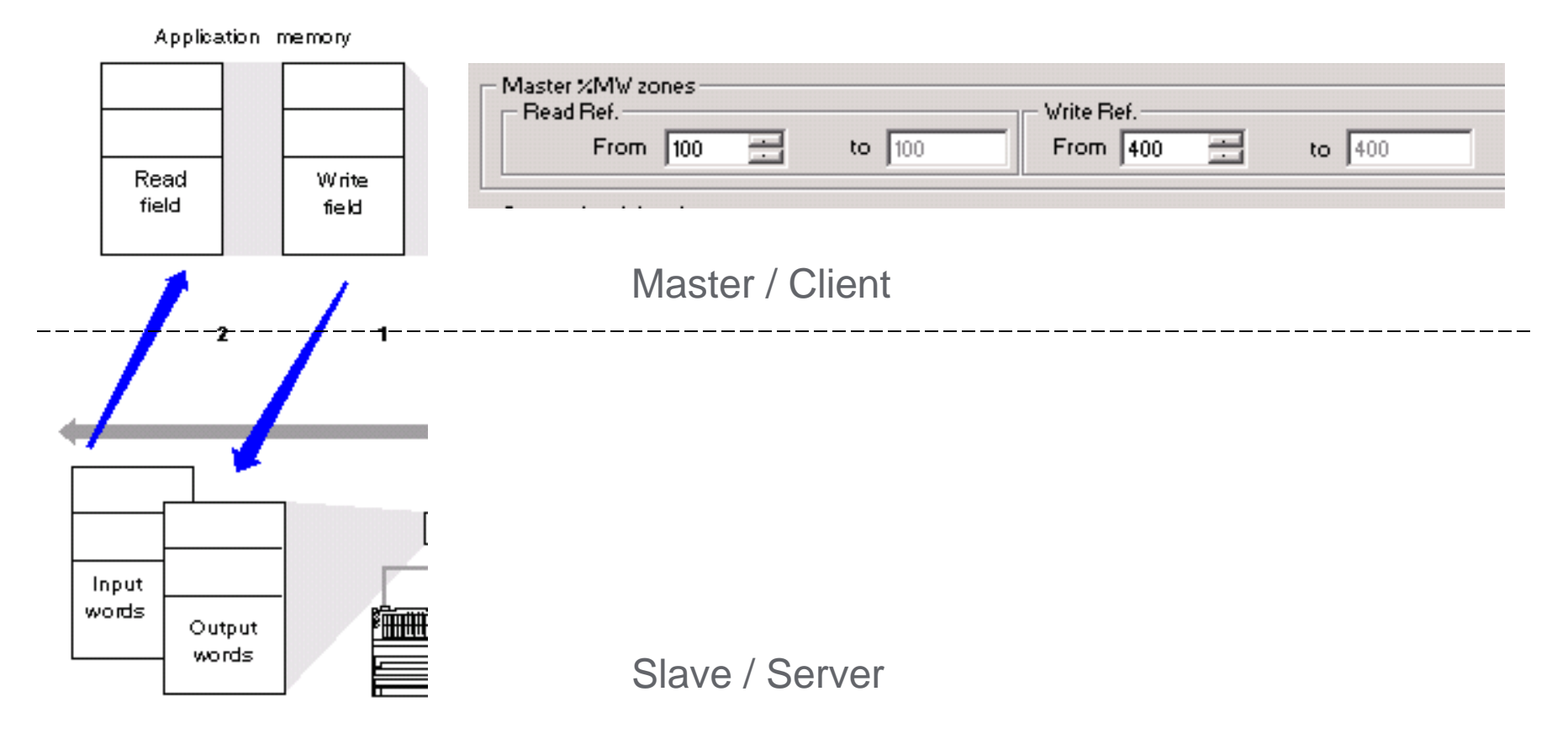

# **IO Scanning**

### • Filling the Different Fields

| Master | SMV zones<br>IPet.<br>From 100 🚍 | to (343                        | From 400 | =               | e [14                     |                            |                        |                 |               |                       | ]       |                        | Pepetitive rat  | te step. 🧿   | =    |
|--------|----------------------------------|--------------------------------|----------|-----------------|---------------------------|----------------------------|------------------------|-----------------|---------------|-----------------------|---------|------------------------|-----------------|--------------|------|
| Seame  | d peripherals                    |                                |          |                 |                           |                            |                        |                 |               |                       | n ndadi |                        |                 |              |      |
|        | IP address                       | Device Name                    | Usit ID  | Slave<br>Systas | Health<br>Timeout<br>(ms) | Repetitive<br>rate<br>(ms) | RD<br>Master<br>Object | BD Ref<br>Slave | PID<br>length | Last value<br>(input) | T       | VR<br>Master<br>Object | VB Bef<br>Slave | VR<br>length | Desc |
| 1      | 192 169.0.23                     | PRM_Mater                      | _ 255    | inder 🖤         | 1500                      | 2%                         | 54MV100                | 0               | 60            | Set to 0              | w 3     | 0.041400               | 4096            | 50           |      |
| 2      | 192,169,0.43                     | a second and the second second | 255      | indes 💌         | 1500                      | 6.0                        | 2241/160               | 1012            | 4             | Hold last             | - 3     | 2454450                | 34              | 65           |      |
| 3      | 192.168.0.62                     | STEMP                          | 288      | indes 💌         | 1500                      | 69                         | SCHEVIER               | 5391            | 100           | Hold Last             | 피       | WW 515                 | 0               | 100          | _    |
| 15     | 1                                | 2                              | 3        | 4               | 5                         | 6                          | 7                      | 8               | 9             | 10                    | 20      | 11                     | 12              | 13           | 14   |

# IO Scanning (Cont.)

#### • Debug View Online Mode (M340 and Premium Only)

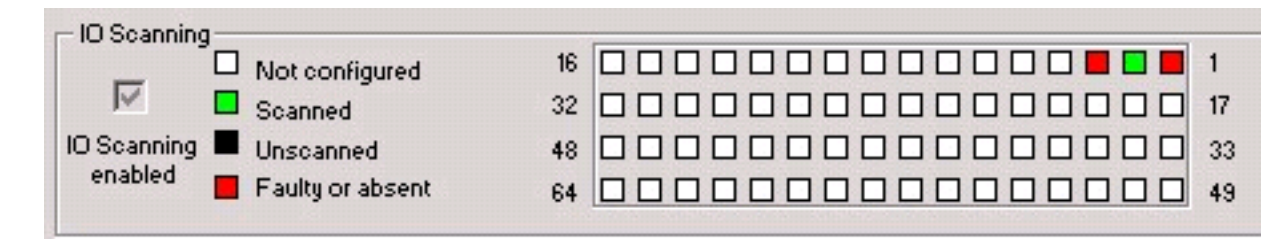

### • IODDT Can Be Configured

| I/O objects |   |                  |          |               |
|-------------|---|------------------|----------|---------------|
|             |   | Address          | Name     | Туре          |
|             | 1 | %CH0.2.MOD       | ethernet | T_GEN_MOD     |
|             |   | <b>8</b> CU0.2.0 | ath      | T COM ETH RMX |

| Name   | •                | Value | Туре 🔻      | Comment                                                         |
|--------|------------------|-------|-------------|-----------------------------------------------------------------|
| 🖃 🧧 et | hernet           |       | T_GEN_MOD   |                                                                 |
| - 0    | MOD_ERROR        | 0     | BOOL        | Module error                                                    |
|        | EXCH_STS         | 0     | INT         | Exchange status                                                 |
|        | STS_IN_PROGR     | 0     | BOOL        | Status parameter read in progress                               |
| 🔴      | EXCH_RPT         | 0     | INT         | Channel report                                                  |
|        | STS_ERR          | 0     | BOOL        | Error while reading module status                               |
| - 0    | MOD_FLT          | 0     | INT         | Module faults                                                   |
|        | MOD_FAIL         | 0     | BOOL        | Internal fault: Module failure                                  |
| 🔴      | CH_FLT           | 0     | BOOL        | Faulty channel(s)                                               |
| •      | BLK              | 0     | BOOL        | External fault: Terminal block                                  |
| - 0    | CONF_FLT         | 0     | BOOL        | Hardware or software configuration fault                        |
| - •    | NO_MOD           | 0     | BOOL        | Module absent or powered-down                                   |
| •      | EXT_MOD_FLT      | 0     | BOOL        | FIPIO extension module fault                                    |
| 🔴      | MOD_FAIL_EXT     | 0     | BOOL        | Internal fault: Module failure (only FIPIO extension)           |
|        | CH_FLT_EXT       | 0     | BOOL        | Faulty channel(s) (only FIPIO extension)                        |
| - 0    | BLK_EXT          | 0     | BOOL        | External fault: Terminal block (only FIPID extension)           |
|        | CONF_FLT_EXT     | 0     | BOOL        | Hardware or software configuration fault (only FIPIO extension) |
|        | NO_MOD_EXT       | 0     | BOOL        | Module absent or powered-down (only FIPIO extension)            |
| 🖻 📃 et | h                |       | T_COM_ETH_B |                                                                 |
| - 0    | CH_ERROR         | 0     | BOOL        | Channel error                                                   |
| - •    | SERVICES_STS     | -20   | INT         | Status of the different services                                |
|        | P502_STATUS_BIT  | 0     | BOOL        | Port 502 messaging service status (0=0K, 1=N0K)                 |
| 🕚      | IOS_STATUS_BIT   | 0     | BOOL        | IO Scanner service status (0=0K, 1=N0K)                         |
|        | GLBD_STATUS_BIT  | 1     | BOOL        | Global Data service status (0=0K, 1=N0K)                        |
| 🔷      | EMAIL_STATUS_BIT | 1     | BOOL        | Email service status (0=0K, 1=N0K)                              |
|        | FDBS_STATUS_BIT  | 0     | BOOL        | EDB Server service status (0=0K_1=N0K)                          |

Industrial Communication Course with Unity Pro – Ethernet Modbus TCP/IP Schneider Electric | Industry Business | Training | E. Pauchet – V5.0 – May 2010

# **IO Scanning Specific Integration Tool**

### • Only with Compatible Devices

• PRM / OTB / STB

|    | IP address   | Device<br>Name | Unit ID    | Slave<br>Syntaz | Health<br>Timeout<br>(ms) | Repetiti<br>ve rate<br>(ms) | RD<br>Master<br>Object | F   |
|----|--------------|----------------|------------|-----------------|---------------------------|-----------------------------|------------------------|-----|
| 1  | 192.168.0.22 |                | . 255      | Index 💌         | 1500                      | 60                          | %MV200                 | 535 |
| 2  |              |                |            | <b>_</b>        |                           | 0                           |                        |     |
| 3  | Prop         | erty           |            | 1               |                           |                             |                        |     |
| 4  | r= D         | evice Tupe —   | 3          |                 | - Device N                | lame                        |                        |     |
| 5  |              | <b>3</b> 4     |            |                 |                           |                             |                        |     |
| 6  |              |                |            | -               |                           |                             |                        |     |
| 7  |              |                |            |                 | -                         |                             |                        |     |
| 8  |              | TB<br>TB       |            |                 |                           |                             |                        |     |
| 9  |              | TM             |            |                 |                           |                             |                        |     |
| 10 |              |                |            |                 |                           |                             |                        |     |
| 11 |              | ata Exchange   | Required — |                 |                           |                             |                        |     |
| 12 |              | Input w        | orde 🗖     |                 |                           |                             |                        |     |
| 13 |              | input wi       |            |                 |                           |                             |                        |     |
| 14 |              | Output w       | ords 0     |                 |                           |                             |                        |     |
| 15 |              | Ootpot m       | ords 1.    |                 |                           |                             |                        |     |
| 16 |              | 1              | 63         |                 |                           |                             |                        |     |
| 17 |              | OK             | Laupek     | No Tool         | Un                        | date                        | Close                  |     |
| 18 |              |                | Lagitor    | 1001001         | op                        | aute.                       | Close                  |     |
| 19 |              |                |            |                 |                           |                             | - 26                   |     |

### Exercise

• IO Scanning Configuration (p4-48)

- Configure IO Scanning
- Testing IO Scanning
- Monitoring IO Scanning Status
- Retrieving Process Data Values

Advantys STB Integration Tool (p4-52)

- Create the device
- Test the configuration

# FDT / DTM Configuration

### • Field Device Tool

- Vendor tools integrated inside one tool
- Tools are Device Type Managers (DTM)

### • Benefit: Common Environment:

- User Management
- DTM Management
- Data Management
- Network Configuration
- Navigation

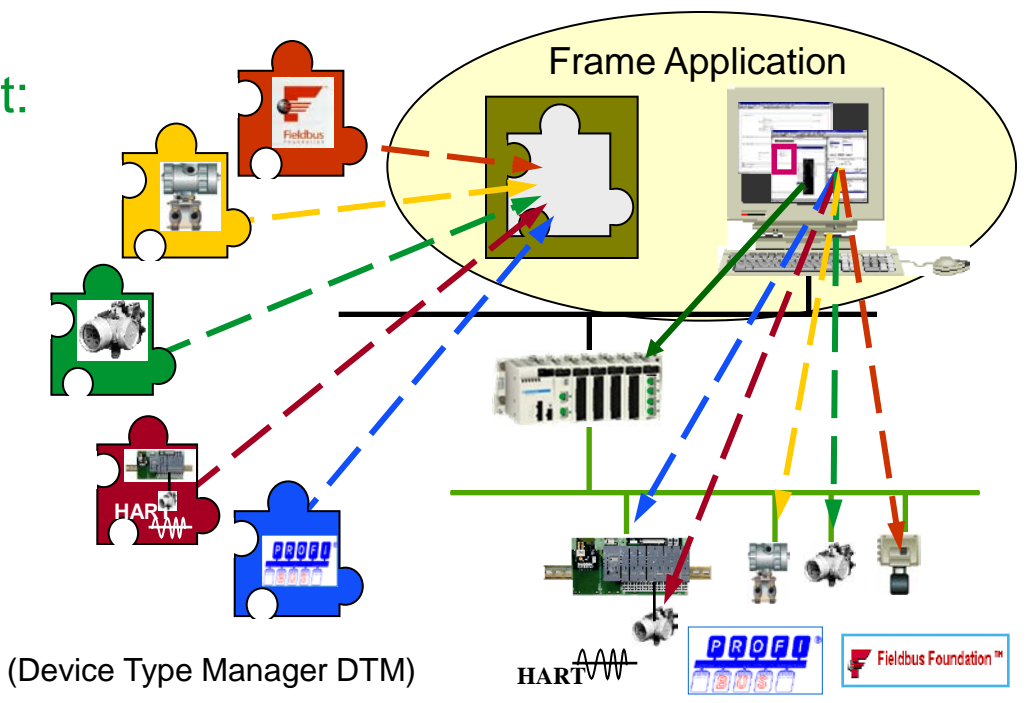

### **Device Tool Managers**

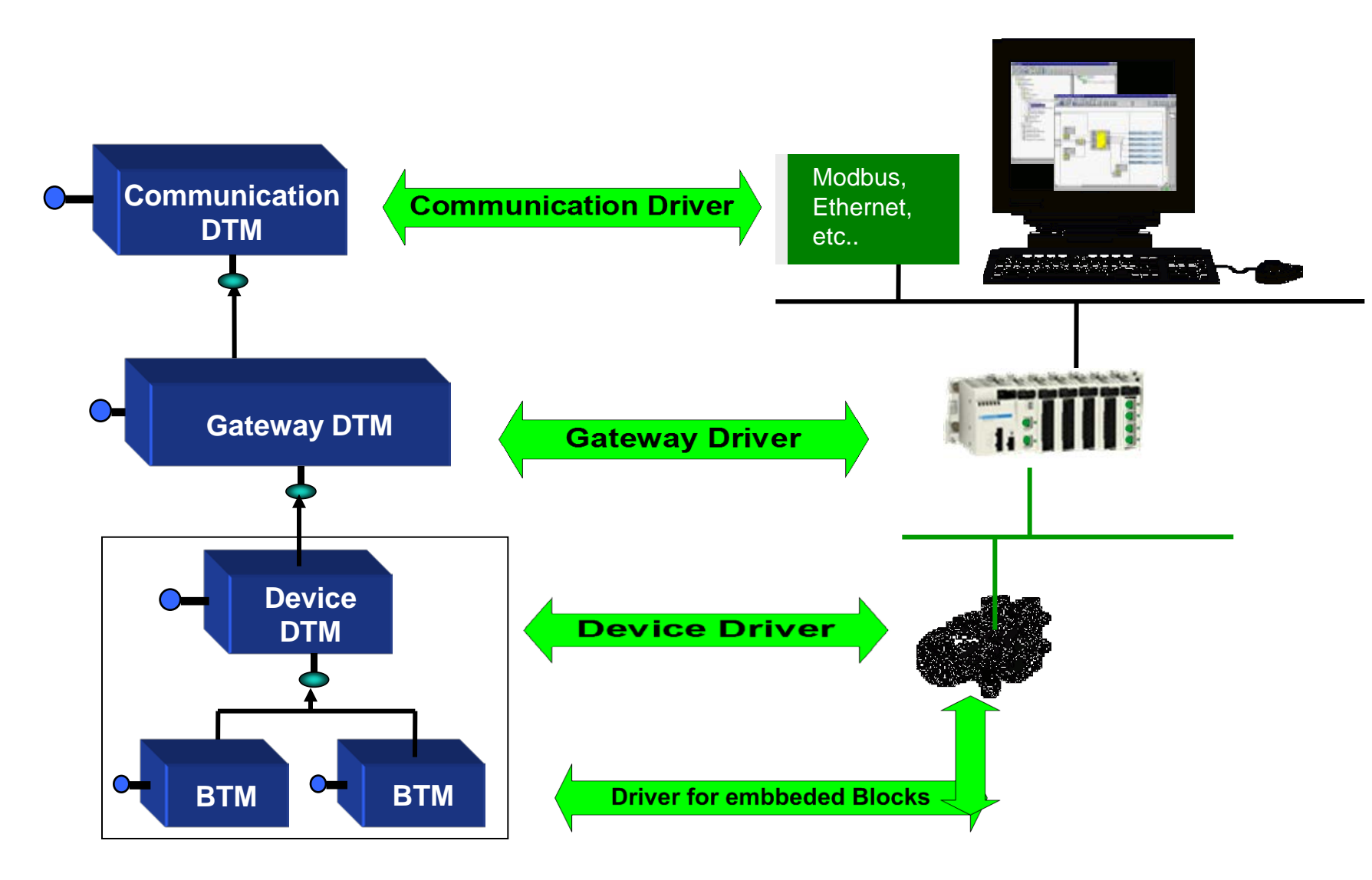

Industrial Communication Course with Unity Pro – Ethernet Modbus TCP/IP Schneider Electric | Industry Business | Training | E. Pauchet – V5.0 – May 2010

# **DTM in Unity Pro**

#### • DTM Browser

- Integrated DTM (implemented when module added from the PLC\_Bus)
- Dedicated DTM (devices that can interact with Unity Pro application)
- Third Party DTM (Unity Pro used as any other FDT frame application)

### • Tools – DTM Browser

| Tools Build PLC De       | bug Window Help |
|--------------------------|-----------------|
| ✓ Project Browser        | Alt+1           |
| Hardware Catalog         | Alt+2           |
| In Types Library Brows   | ser Alt+3       |
| Operator Screen Lib      | arary Alt+4     |
| <u>S</u> earch / Replace | Alt+5           |
| Diagnostic Viewer        | Alt+6           |
| PLC Screen               | Alt+7           |
| <u>V</u> ariable Window  | Alt+8           |
| <u>D</u> ata Editor      | Alt+9           |
| ✓ DTM Browser            | Alt+Shift+1     |
| Convert Partially        |                 |
| 🔁 Types Library Mana     | ger             |
| Customize                |                 |
| Options                  |                 |
| Project Settings         |                 |

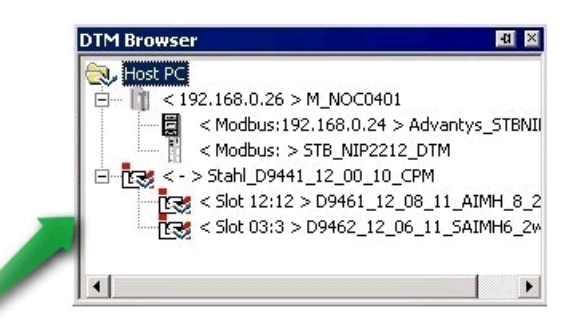

# Hardware Catalog

### • DTM Database

• Tools Menu – Hardware Catalog

### • Update Tool

- Used to add New devices inside the catalog
- DTM must be installed in Windows before

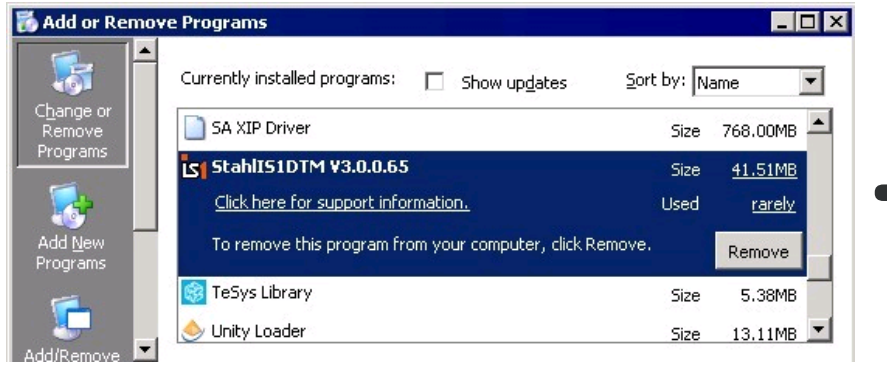

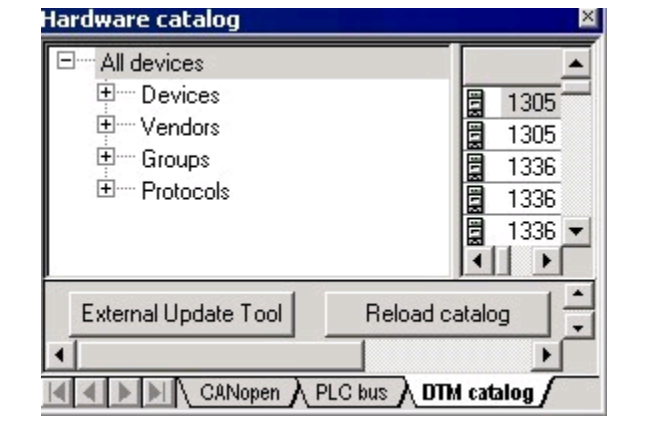

| and Leasting                                                                                                    |                                                  |                   |                                       |                                                    | - |
|----------------------------------------------------------------------------------------------------|--------------------------------------------------|-------------------|---------------------------------------|----------------------------------------------------|---|
| GatewagOTM IS1 CPM<br>GatewagOTM IS1 DM<br>Adversign STD<br>Generatic EDS Device DTM<br>Generatic Modituu Device DTM<br>EIP Matter DTM<br>EIP Matter DTM<br>Advertigs DTB | Perkee<br>STB NIC212<br>STB NIC21A<br>STB NIC24k | 1.0<br>1.0<br>1.0 | 009-10-05<br>2009-10-05<br>2009-10-05 | Vendor<br>Schweider Electric<br>Schweider Electric |   |
|                                                                                                    | 1                                                | N.                |                                       |                                                    | ] |

- DTM Config saved into STU or STA (not XEF)
- DTM must be installed on the computer (otherwise project cannot be saved)

# **DTM Transfer**

### • With Project Transfer

Integrated DTM

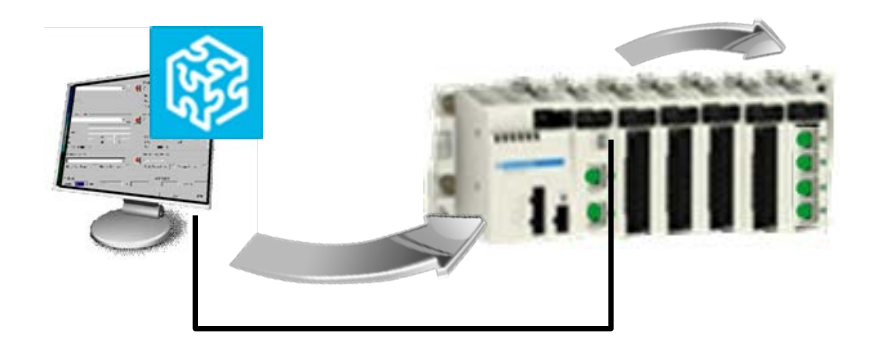

#### • Direct Ethernet Communication

Dedicated or Third Party DTM

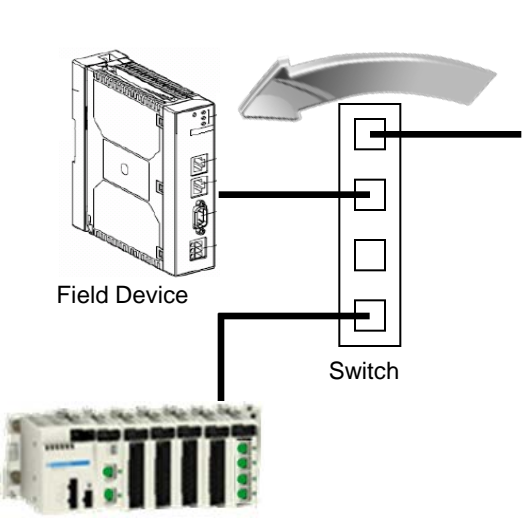

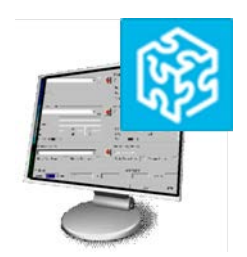

PLC

# **DTM Transfer for Non Integrated DTM**

#### • From DTM Browser, Select Connect then Store data to device

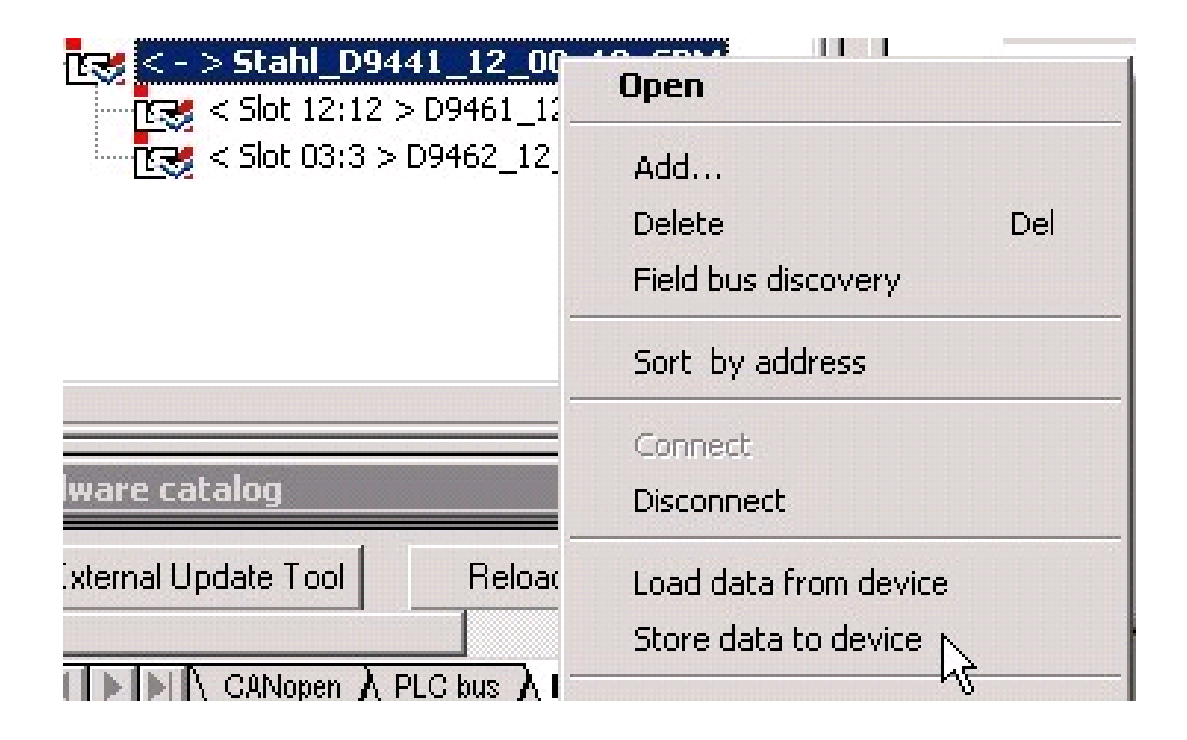

# NOC0401 Configuration

### Added in Unity Pro

| BMX NOC 0401 | Configuration                            |                                     |     |
|--------------|------------------------------------------|-------------------------------------|-----|
|              | Project<br>Network name :                | M_NOC0401                           | _   |
|              | Inputs<br>%MW index: 700<br>Max size: 28 | Outputs<br>24MW index:<br>Max size: | 800 |
|              | EIP connectivity network                 | Update application                  |     |

PLC\_Bus Viewer

### Integrated DTM Module

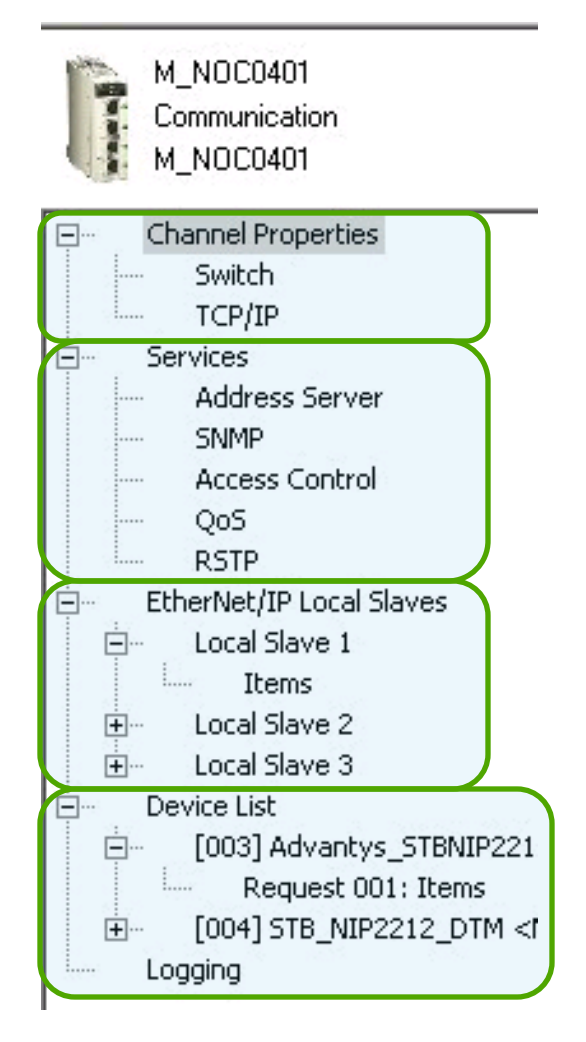

**DTM Browser** 

# Add a Modbus Slave

- Generic Modbus Slave DTM
- Installed Modbus Slave DTM
  - Example: Advantys STB DTM

|   | Device                    | Туре   | Vendor             | Version | Date       |   |
|---|---------------------------|--------|--------------------|---------|------------|---|
| 3 | Lexium 32 (from EDS)      | Device | Schneider Electric | 1.1     |            | - |
| 3 | Modbus Device             | Device | Schneider Electric | 1.00.0  | 2010-07-01 | } |
| 1 | STB NIP2x1x               | Device | Schneider Electric | 1.0     | 2009-10-05 |   |
| ŝ | STBNIC2212 (from EDS)     | Device | Schneider Electric | 2.10    |            |   |
| 2 | TSXETC100 (from EDS)      | Device | Schneider Electric | 1.1     |            |   |
| Ē | TSXETC101 (from EDS)      | Device | Schneider Electric | 1.1     |            |   |
| 8 | EtherNet/IP Messaging (fr | Device | Bockwell Software  | 11      |            | - |

#### Add DTM

Close

# Configure the Slave

#### • Properties

Customize IODDT Variable Names

#### Address Setting

• Enter static or dynamic IP configuration

### • Request Setting

• IO Scanning configuration inside the module

| Channel Properties     Services                                                                                                    | Proper | rties 🛛 Address Se | etting Re | quest Setting       |                     |            |           |            |            |      |
|----------------------------------------------------------------------------------------------------|--------|--------------------|-----------|---------------------|---------------------|------------|-----------|------------|------------|------|
| 😟 EtherNet/IP Local Slaves                                                                                                    |        |                    |           |                     |                     |            |           |            |            |      |
| Device List     [003] Advantys_STBNIP2212 <mdb: 0.2<="" 192.168="" <mdb:="" [004]="" dtm="" nip2212="" stb="" td=""><td></td><td>Add Reques</td><td>t</td><td>Remove</td><td></td><td></td><td></td><td></td><td></td><td></td></mdb:> |        | Add Reques         | t         | Remove              |                     |            |           |            |            |      |
|                                                                                                    | Г      | Connection Bit     | Unit ID   | Health Time Out(ms) | Repetitive Rate(ms) | RD Address | RD Length | Last Value | WR Address | _E 🔺 |
|                                                                                                    |        | 1                  | 255       | 1500                | 60                  | 8603       | 1         | Hold Value | 8601       | 1    |
| ⊡ 🖉 [007] ATV71_ModbusTCP <mdb: 192.168.0.3<="" td=""><td></td><td></td><td></td><td>-</td><td></td><td></td><td></td><td></td><td></td><td></td></mdb:>                                                                               |        |                    |           | -                   |                     |            |           |            |            |      |
| Request 001: Items                                                                                                    |        |                    |           | -                   |                     |            |           |            |            | -    |
| Logging                                                                                                    | -      |                    |           |                     |                     |            |           |            |            |      |

# **Monitoring Connection**

### Connection Bit

• Monitoring if device is present

| Modification Force 7 | 5 ] N 5 5   | Ⅲ ≯ ₩        |  |  |
|----------------------|-------------|--------------|--|--|
| Name 🔹               | Value       | Туре 👻       |  |  |
| 主 🛛 📕 managePara     |             | ARRAY[03] OF |  |  |
| 庄 🛯 📕 Received_Data  |             | ARRAY[049] 0 |  |  |
| - 🕒 %m22             | 0           | EBOOL        |  |  |
| 🚊 🕘 M_NOC0401_7_IN   |             | T_M_NOC0401  |  |  |
| 🖻 📕 HEALTH_BITS_IN   |             | ARRAY[031] 0 |  |  |
| HEALTH_BITS_IN[0]    | 2#0111_0011 | BYTE         |  |  |
| HEALTH_BITS_IN[1]    | 0           | BYTE         |  |  |

#### Control Bit

• Enable / Disable IO Process Data update

| Modification Eorce   | 25 <u>25</u> 25 | 💷 🗡 M        |
|----------------------|-----------------|--------------|
| Name 👻               | Value           | Туре 💌       |
| 🔶 %m22               | 0               | EBOOL        |
| 😟 🖅 🚺 M_NOC0401_7_IN |                 | T_M_NOC0401  |
| 🖨 🕘 M_NOC0401_7_OUT  |                 | T_M_NOC0401  |
| 🖻 🖳 CONTROL_BITS_OUT |                 | ARRAY[031] 0 |
| CONTROL_BITS_OUT[0]  | 0               | BYTE         |
| CONTROL_BITS_OUT[1]  | 0               | BYTE         |
| CONTROL_BITS_OUT[2]  | 0               | BYTE         |
| CONTROL_BITS_OUT[3]  | 0               | BYTE         |
| CONTROL_BITS_OUT[4]  | 0               | BYTE         |
| CONTROL_BITS_OUT(5)  | 0               | BYTE         |

### Exercises

Change the Device Role Name (p4-64)
 Assign new name to distinguish from previous exercise

Installing the DTM (p4-65)
 Installing DTM & Update the hardware catalog

Configuring NOC0401 and Modbus TCP/IP (p4-67)

- Insert BMXNOC0401 and configure it
- Add a Generic Modbus device and configure it
- Create custom variable names
- Test the application
- Do the same by configuring device from DTM

### EtherNet Modbus TCP

#### • Main Features Reminder:

- up to 100m in 100BASE TX (RJ45 cables) at 100Mbit/s up to 1Gbit/s
- Performances <10ms if 802.1Q is respected (with Connexium switches)
- Thousands of devices (depends on the IP config.) but IO Scanning Limitations
- Max 240 bytes per telegram
- No separate ground line
- Excellent error detection thanks to TCP
- Configuration by DTM
- Easy to debug (no need of additional hardware on the computer)